SERVICE DÉPARTEMENTAL D'INCENDIE ET DE SECOURS DU LOIRET

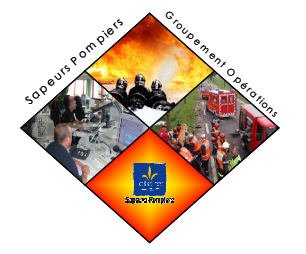

**Manuel Utilisateur Partenaires Extérieurs** Sapeurs-Pompiers **Logiciel Crplus** Gestion des Points d'Eau d'Incendie

**SDIS 45** 

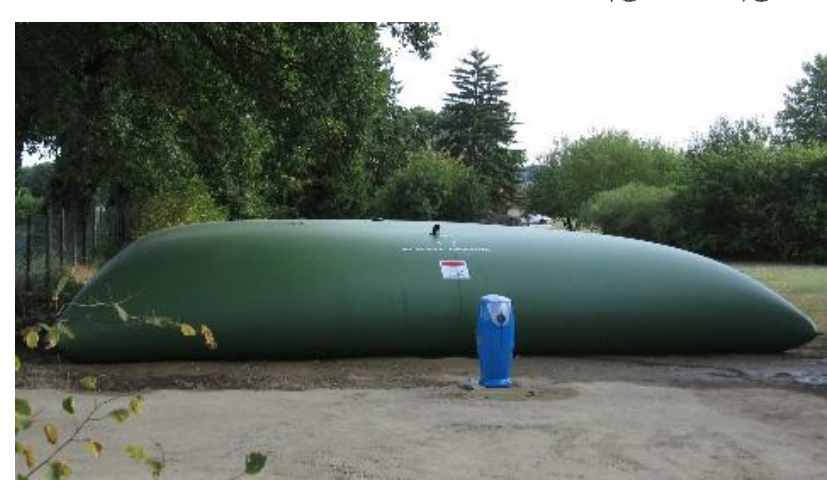

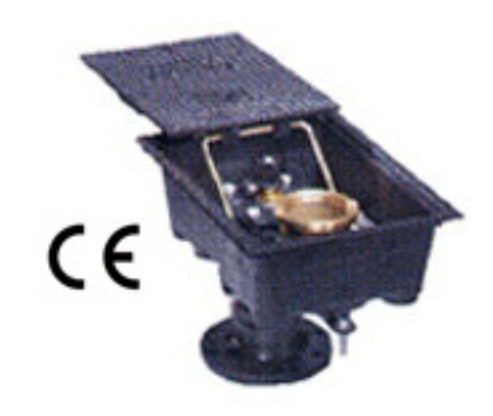

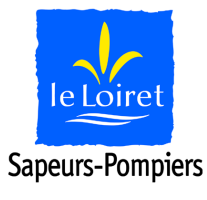

SERVICE DÉPARTEMENTAL **D'INCENDIE ET DE SECOURS DU LOIRET** 

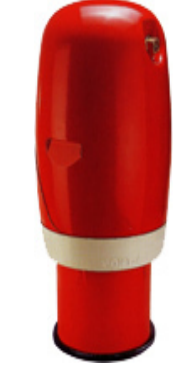

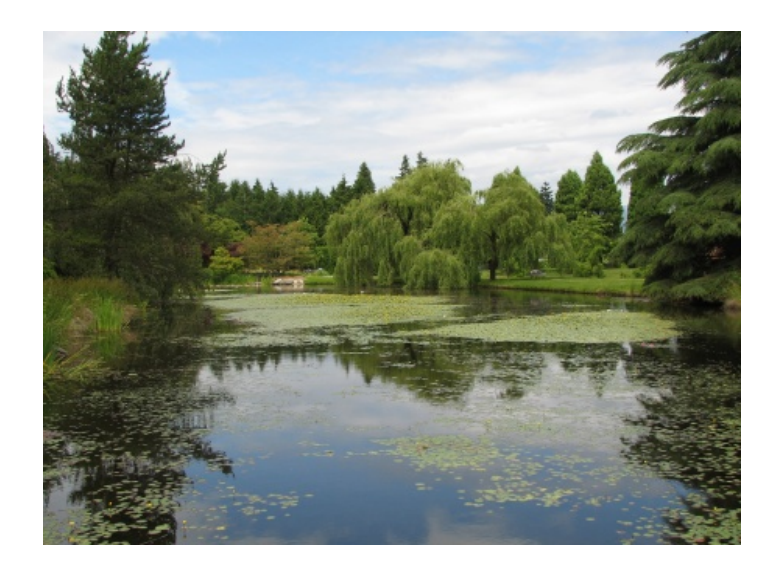

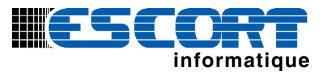

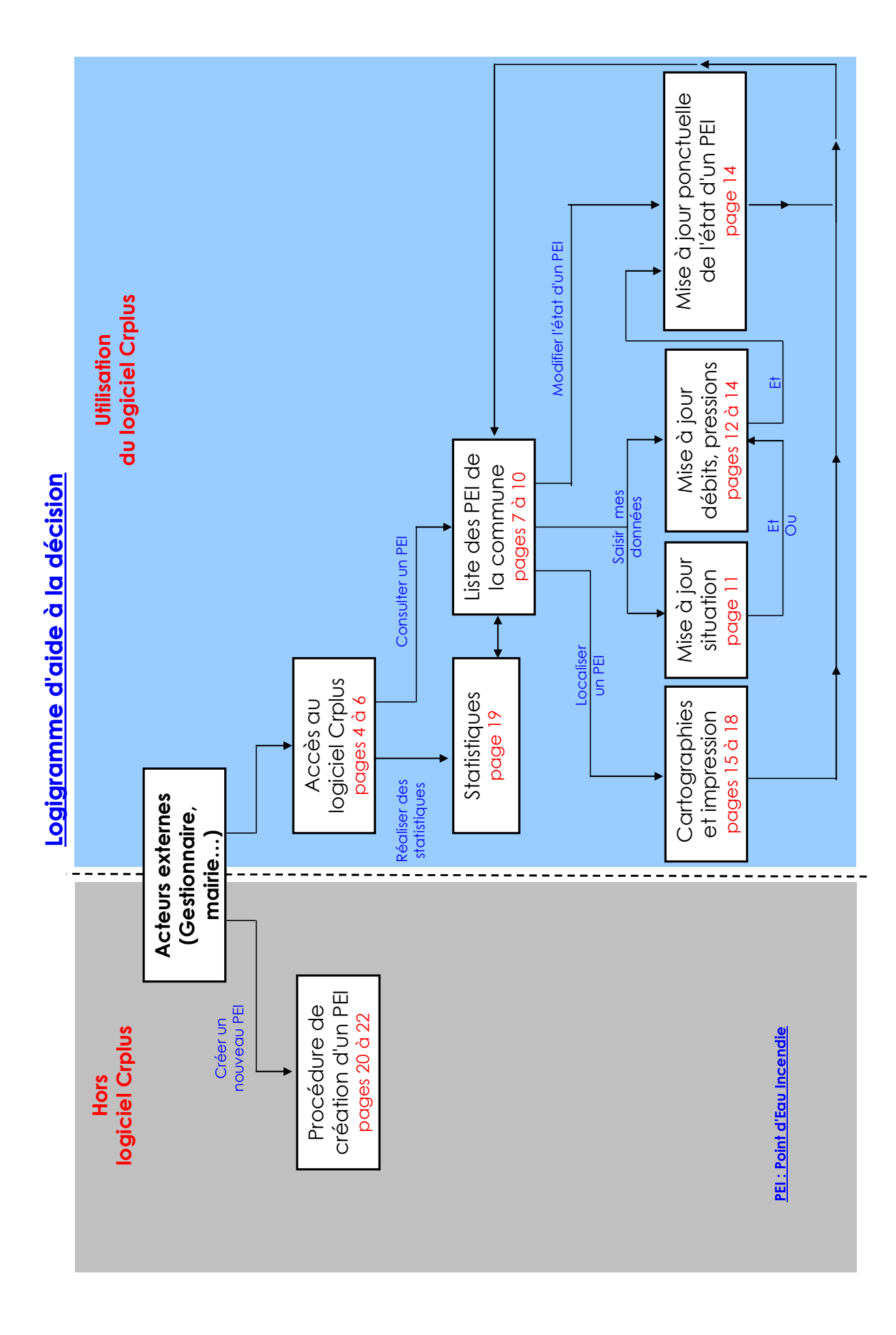

#### **Introduction**

Le Service Départemental d'Incendie et de Secours du Loiret (SDIS) vous remercie d'avoir signé la convention gratuite afin de pouvoir utiliser le logiciel de base de données partageable, renforçant ainsi notre partenariat en matière de Défense Extérieure Contre l'Incendie.

Le logiciel du SDIS du Loiret « Crplus d'Escort » est un outil de gestion informatisé et moderne des Points d'Eau Incendie (PEI), base de données départementale commune et unique.

Sans rappeler les responsabilités de chacun en la matière, l'utilisation du logiciel permettra un suivi en temps réel de l'état et de la disponibilité ou non des Points d'Eau Incendie.

Il vous est donc proposé dans ce manuel utilisateur les fonctions suivantes :

- Lancer le logiciel
- Utiliser le logiciel à des fins de recherches multicritères, PEI, distancier, cartographie....
- Mettre à jour le logiciel Cr+ suite à des PEI indisponibles ou disponibles
- Modifier une fiche d'un PEI
- Mettre à jour les informations mairies ou gestionnaires de réseau d'eau relevées sur le terrain (débit, date de contrôle...)
- Imprimer et réaliser des statistiques.

En complément vous trouverez ci -joint les démarches relatives à :

• Procédure de création d'un PEI assortie d'une réception opérationnelle uniquement pour les Réserves Incendies.

Le personnel des groupements opérations et territoriaux restent à votre disposition pour tous compléments d'information.

### Vous pouvez reporter ci-dessous les logins contenus dans la convention :

| Identifiants                                 | Accès 1 | Accès 2* |
|----------------------------------------------|---------|----------|
| Nom d'utilisateur<br>(délivrés par le SDIS)  |         |          |
| Mots de passe<br>(au choix de l'utilisateur) |         |          |

\* si nécessaire pour permettre à d'autres personnels ou services d'accéder au logiciel

# <u>Sommaire</u>

#### I - Lancer Cr+

# II - La gestion des points d'eau

| A / | Critères de sélection                                                                | 6  |
|-----|--------------------------------------------------------------------------------------|----|
| B / | Tableau de résultats                                                                 | 7  |
| C / | La fiche d'un point d'eau et sa modification                                         | 9  |
| D/  | Statistiques                                                                         | 23 |
| E / | La marche à suivre lors d'une création d'un nouveau PEI<br>(non présent dans Crplus) | 24 |

#### I Lancer Cr+

Pour lancer le logiciel version web double cliquez sur Mozilla Firefox ou Internet Explorer 9 puis tapez « pei.sdis45.fr ».

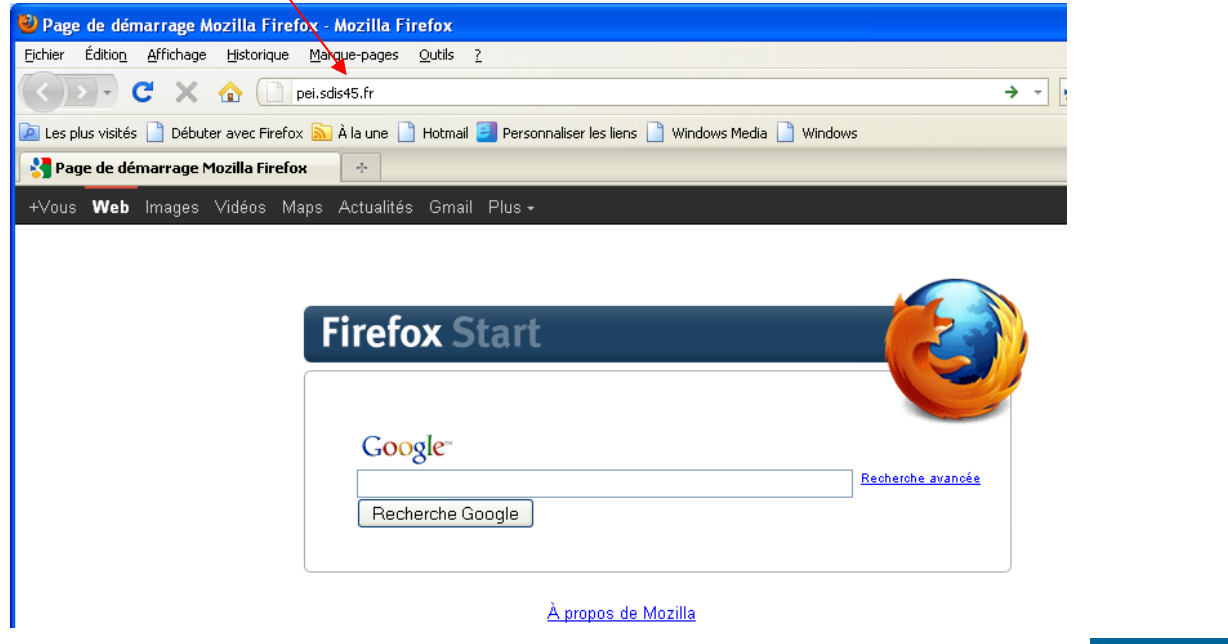

Vous accédez à la page web du logiciel, cliquez sur « Accès au logiciel ».

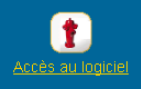

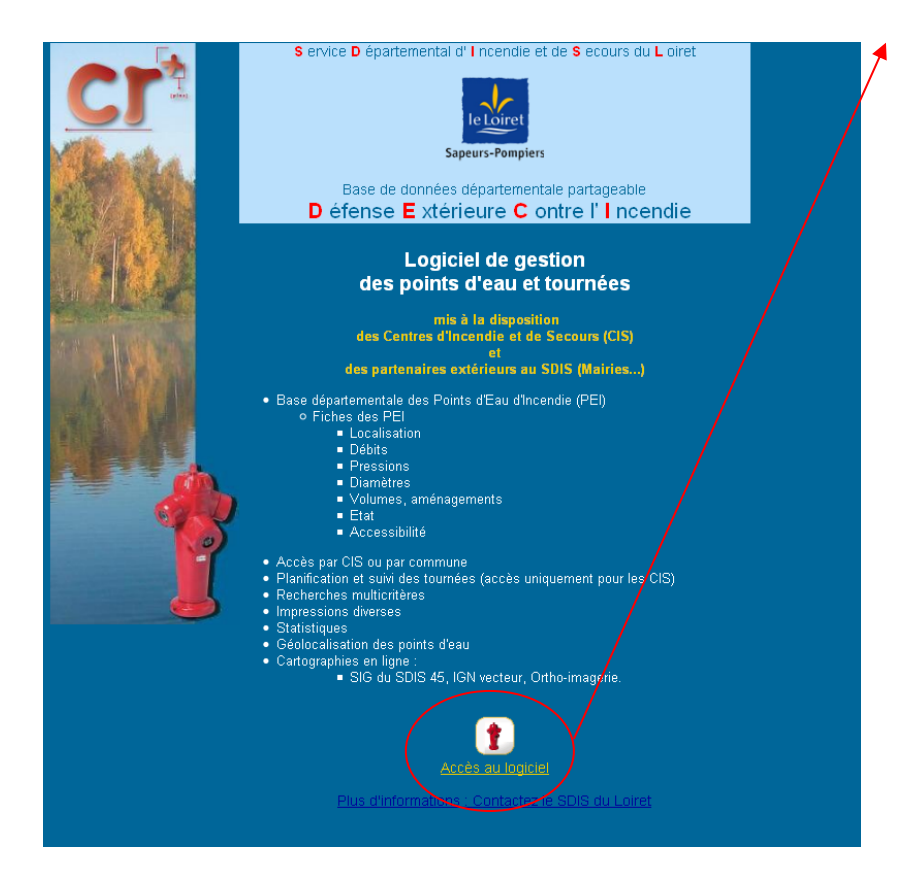

| 30 | Identification : |           |
|----|------------------|-----------|
|    | S Année 2018     | Connexion |

<u>Attention</u> : toujours laisser l'année en cours.

1

Vous pouvez accéder aux points d'eau via Infocentre D.E.C.I. (1167) .

| 🥶 Bienvenue              | PARARD JEAN-CHARLES<br>Mairie d'ORLEANS                                                                 | SDIS45 | Déconnexion |
|--------------------------|----------------------------------------------------------------------------------------------------|--------|-------------|
| Identification > Accueil | /                                                                                                    |        | 2018        |
| 1                        | Points d'eau & tournées                                                                                 |        |             |
|                          | PEI<br>Infocentre D.E.C.I. (1167)                                                                       |        |             |
|                          | <u>Liste des points d'eau</u><br><u>Statistiques</u><br>Recherches multicritères                        |        |             |
|                          | Tableau de synthèse<br>Fiches de situation, ressources,<br>état et localisation des PEI<br>Statistiques |        |             |
|                          | 68 PEI indisponible(s)<br>448 PEI non-conforme                                                          |        |             |
|                          | <u>b PEI nors tournee</u>                                                                               |        |             |
|                          | Informatique<br>V 22.803-21                                                                             |        |             |

#### II La gestion des points d'eau

#### A / Critères de sélection

Privilégier la recherche par commune puis tout ou partie de l'adresse puis « entrée ».

Pour personnaliser la recherche, vous disposez sur l'onglet critère de sélection un choix multicritères par des positionnements de « Radio-boutons », des sélections dans les listes déroulantes ou la saisie de mots contenus dans le champ « Adresse ».

Une fois vos critères de sélection définis, vous pouvez cliquer sur 4 boutons différents :

**Comptage** 

Permet d'indiquer le nombre total de points d'eau et le nombre de points d'eau indisponibles pour les critères sélectionnés.

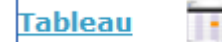

Permet d'afficher la liste des points d'eau correspondant aux critères sélectionnés (on peut aussi y accéder via l'onglet Tableau de résultats ,

|                                                                                                    | Bienvenue                                                                        | PARARD Main                                                                                                    | JEAN-CH | IARLES<br>vs                                                                                                    | SDIS45                                                                                                    | Déconnexion         |
|----------------------------------------------------------------------------------------------------|----------------------------------------------------------------------------------|----------------------------------------------------------------------------------------------------|---------|----------------------------------------------------------------------------------------------------|----------------------------------------------------------------------------------------------------|---------------------|
|                                                                                                    | ères de sélection                                                                | Tableau de résultat                                                                                                    | 🍏 Syr   | nthèses et Statistiques                                                                                                    |                                                                                                    | 2018                |
| Situation<br>Statut<br>Tous<br>Implantés et<br>Implantés<br>Archivés<br>Timplantation<br>Tous<br>Voies publiq<br>Etablissemer | INSEE/Commu<br>projets Sous-commur<br>N° de PEI<br>Voie<br>Préc. d'adress<br>ues | ne 45234 V ORLEANS<br>ne <a href="https://www.englighted-state-state</th> <th>&gt;</th> <th>Etat<br/>Etat<br/>© Tous<br/>© En service<br/>  Indisponibles<br/>Conformité<br/>© Tous<br/>© Conformes<br/>Anomalie(s)<br/>© Tous</th> <th>Indisponibilité Du 31 au 31 Signalisation © Tous Onne Mauvaise Accessibilité © Tous</th> <th>Comptage<br/>Tableau</th> | >       | Etat<br>Etat<br>© Tous<br>© En service<br>  Indisponibles<br>Conformité<br>© Tous<br>© Conformes<br>Anomalie(s)<br>© Tous               | Indisponibilité Du 31 au 31 Signalisation © Tous Onne Mauvaise Accessibilité © Tous                                                                 | Comptage<br>Tableau |
| Défense<br>C.I.S.                                                                                                    | <tous></tous>                                                                    | v                                                                                                    |         | O Sans<br>Avec<br>Anomalies constatée                                                                                                   | Accessibles     Non accessibles     Multi-sélections                                                                                                | Lasso               |
| Groupement                                                                                                    | <tous></tous>                                                                    | Compagnie Compagnie                                                                                                    | ¥       | Accès : Autre                                                                                                    | d'aspiration > 6 m<br>d'eau < 80 cm                                                                                                    | <b>^</b>            |
| Ressources et<br>Type de réseau<br>Tous<br>Ramifié<br>Maillé<br>Inconnu                                                       | u Ceseaux                                                                        | Tous     Tous     Douches     Hydrants     Poteaux     Naturelles                                                                                                    |         | Etat : 1 Bouchon Etat : 2 ou 3 Bouc Etat : Capot détér Etat : Capot détér Etat : Conps hydri Etat : Couleur nor Etat : Couleur vercle E | HS ou manquant<br>chons HS ou manquants<br>ioré, HS ou manquant<br>(HS ou manquante(s)<br>ant détérioré<br>i réglementaire<br>31 détérioré, inversé |                     |
| Tournées<br>Tous<br>Affectés<br>Non affectés                                                                                  | ⊖ Type<br>s Société d'afferma                                                    | Artificielles                                                                                                    | ~       | Etat : Dépôt de Ca<br>Etat : Fuite(s) pre<br>Etat : Fuite(s) bou<br>Etat : Joint(s) HS<br>Etat : Joint(s) non<br>Etat : Joint(s) non    | alcaire<br>sse étoupe<br>ichon(s)<br>ou manquant<br>adaptés<br>spi détériorée(c)                                                                    |                     |

**Fiches** 

Permet de faire apparaitre les fiches de points d'eau selon les critères sélectionnés, dans l'ordre de leur numérotation.

Critères par défaut

Permet de réinitialiser les critères définis par défaut.

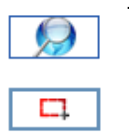

Permettent de sélectionner des points d'eau sur la cartographie en ayant présélectionné une rue auparavant.

#### B / Tableau de résultats

Sur le côté droit de la fenêtre, se trouve le compteur du nombre total de points d'eau des critères sélectionnés, et celui du nombre de points d'eau indisponibles parmi ceux sélectionnés.

| cr                    | Rionvonuo                          |              | PARARD          | IEAN-CHARLES                                                                                        | SDIS45            | Nombre 115                                        |
|-----------------------|------------------------------------|--------------|-----------------|----------------------------------------------------------------------------------------------------|-------------------|---------------------------------------------------|
| <u></u>               | Dictivenue                         |              | Mairi           | e d'ORLEANS                                                                                         | 301340            | Indiana 88                                        |
| <u>Identification</u> | > <u>Accueil</u> > Sélection des P | oints d'eau  |                 |                                                                                                    |                   | indispo. joo                                      |
| <u>_</u> C            | ritères de sélection               | Tableau d    | e résultats     | Synthèses et Statistique                                                                            | <b>'S</b>         |                                                   |
| Ets                   | Insee Commune                      | N° Type      | État Ano Acc Si | ig Adresse Tournée                                                                                  | CS1 Nom du CS1    | Apercu                                            |
| Voie publique         | 45234 ORLEANS                      | 00001 PI 100 | <b>××</b> √ √   | S/C ORLEANS LA Réalisée<br>SOURCE<br>Rue Honoré de Balzac<br>angle rue Auguste Rodin                | SOURC ORLÉANS-SUD | Critères                                          |
| Voie publique         | 45234 ORLEANS                      | 00002 PI 100 | <b>××</b> √ √   | S/C ORLEANS LA Réalisée<br>SOURCE<br>25 RUE ARISTIDE<br>MAILLOL                                     | SOURC ORLÉANS-SUD |                                                   |
| Voie publique         | 45234 ORLEANS                      | 00003 PI 100 | <b>××</b> √ √   | S/C ORLEANS LA Réalisée<br>SOURCE<br>FACE AU 48 RUE PAUL<br>LANDOSWKI                               | SOURC ORLÉANS-SUD | Indispo. 68                                       |
| Voie publique         | 45234 ORLEANS                      | 00004 PI 100 | <b>××</b> √√    | S/C ORLEANS LA Réalisée<br>SOURCE<br>FACE AU 32 RUE CLAUDE<br>LERUDE                                | SOURC ORLÉANS-SUD | Couleur de ligne<br>Rouge :                       |
| Voie publique         | 45234 ORLEANS                      | 00005 PI 100 | <b>√ X √ √</b>  | S/C ORLEANS LA Réalisée<br>SOURCE<br>Rue Claude Lerude<br>à proximité e la Rue de<br>Conoyr         | SOURC ORLÉANS-SUD | Bleu :<br>PEI en projet                           |
| Voie publique         | 45234 ORLEANS                      | 00006 PI 100 | <b>√ X √</b> √  | S/C ORLEANS LA Réalisée<br>SOURCE<br>22 Rue Robert Desnos                                           | SOURC ORLÉANS-SUD | PEI implanté                                      |
| Voie publique         | 45234 ORLEANS                      | 00007 PI 100 | <b>××</b> √ √   | S/C ORLEANS LA Réalisée<br>SOURCE<br>2 ALLEE DES<br>CHANTERELLES                                    | SOURC ORLÉANS-SUD | Sans tournée<br>période échue                     |
| Voie publique         | 45234 ORLEANS                      | 00008 PI 100 | <b>√ X √</b> √  | S/C ORLEANS LA Réalisée<br>SOURCE<br>RUE FRANÇOIS DE LA<br>ROCHEFOUCAULT ANGLE<br>RUE AMBROISE PARE | SOURC ORLÉANS-SUD | Gris foncé :<br>Tournée<br>non réalisée<br>Noir : |
| Voie publique         | 45234 ORLEANS                      | 00009 PI 100 | X X 🗸 🗸         | S/C ORLEANS LA Réalisée<br>SOURCE<br>3 Rue Honoré de Balzac                                         | SOURC ORLÉANS-SUD | réalisée                                          |
|                       |                                    |              | A <b>A</b> A    | 4                                                                                                   | •                 |                                                   |

Fiches

Clic sur Fiche ou un double-clique sur l'une des lignes du tableau : permet l'ouverture de la fiche correspondante.

Aperçu 💊

Permet d'éditer le tableau ou les fiches sous format papier.

|                                                                                        | <u>Retour</u>                                                                                                    |                                                                                                    |
|----------------------------------------------------------------------------------------|----------------------------------------------------------------------------------------------------|----------------------------------------------------------------------------------------------------|
| itre du tableau :                                                                      |                                                                                                    |                                                                                                    |
| <u>Simple</u> 💊                                                                        | <u>Détaillée</u> 💊                                                                                                    | Fiches                                                                                                    |
| Implantābon,<br>adresse,<br>diamētres,<br>volumes,<br>débits,<br>pressions<br>Rēserves | Adresse,<br>diamètres,<br>Anomalies,<br>observations,<br>Débits<br>Pressions<br>Volumes<br>Nouvelle page<br>par commune | <ul> <li>✓ Le tableau des pressions</li> <li>✓ Avec valeurs</li> <li>✓ Le tableau des débits</li> <li>✓ Avec valeurs</li> <li>✓ Le tableau des volumes</li> <li>✓ Avec valeurs</li> </ul> |
|                                                                                        |                                                                                                    | Les anomalies et observations                                                                                                    |
|                                                                                        |                                                                                                    | Historique des contrôles                                                                                                    |

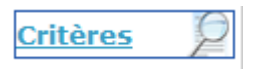

Permet de modifier vos critères (vous pouvez aussi cliquer sur l'onglet « Critères de sélection »).

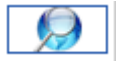

Permet d'accéder à la cartographie du point d'eau sélectionné.

#### C / La Fiche d'un point d'eau et sa modification

La fiche d'un point d'eau est constituée d'une partie haute d'identification générale et de 5 onglets « Situation », « Ressources », « État », « Localisation » et « Documents ».

L'identification générale permet de connaitre sur le point d'eau :

- Son implantation.
- Sa commune d'appartenance.
- Les Centres d'Incendie et de Secours de 1<sup>er</sup> et 2<sup>ème</sup> appel.
- Son adresse

- Son numéro (composé du numéro de département, du code Insee de la commune et d'un numéro unique défini par le logiciel en fonction de sa famille) et son type.

|                                        | Cr Bienvenue PARARD                                                                                                    | JEAN-CHARLES SDIS45                                                                                                    | Déconnexion       |
|----------------------------------------|----------------------------------------------------------------------------------------------------|----------------------------------------------------------------------------------------------------|-------------------|
|                                        | Identification > Acquail > Sélection des Daints d'acqua Détails d'un paint                                                                                                    | diegu                                                                                                    | 2004.0            |
|                                        | Ideptimitation         Accueil > Selection des Points d eau > Details d un point           Implantation <voie publique="">           Commune/S.com         ORLEANS           C.I.S.         1er appel           2ème appel         ORLÉANS-CENTRE           Mid des bet         Mid des bet</voie> | État     Anomalies     Accés     Sign.       État     Anomalies     Image: Comparison of the second second |                   |
| 2                                      | Visualisation historique Visualisation historique Visualisation historique Précision d'adresse Précédente suivante angle rue Auguste Rodin                                                                                                    | N°     45234-00001       Type     PI 100       Familie     Hydrants       Genre     Poteaux                                                                                                    | Modifier          |
|                                        | Situation  Ressources  Attestation de réce  Position SIG X 619811.37                                                                                                    | État (3)     Docum       31     Particularité d'accès     Problème de signalisation       ption     Accessibilité                                                                                                    | Brivé             |
|                                        | Y 6746607.81<br>Position parc. Q64/B1                                                                                                    | Aménagements                                                                                                    |                   |
|                                        | Service des eaux LYONNAISE DES EAUX 45000 ORLE Tél. principal 02-38-61-E Commentaire général Tél. astreinte                                                                                                    | Vannes de coupure                                                                                                    | aur la 2//07/0/49 |
|                                        |                                                                                                    | par Eddy BAUVA                                                                                                    | IS                |
| Vous avez la<br>1 Imprimer<br>ou sauve | a possibilité de :<br>r une fiche avec ou sans valeur<br>egarder la fiche en format PDF                                                                                                    | Impression de la fiche d'un point d'eau<br>Retour (*)<br>Imprimer<br>U Le tableau des pressions<br>U Le tableau des debts<br>U Le tableau des debts<br>U Le tableau des volumes<br>U Le tableau des volumes<br>U Le tableau des volumes<br>U Le tableau des volumes                                                                                                    | ۲                 |
| 2 Consulte                             | er l'historique des années antérieures :                                                                                                    | Les anomalies et observations     Historique des débits /     pressions (annexe)                                                                                                    |                   |
|                                        | Année précédente 🛛 🖓 🧧                                                                                                    | Année encours                                                                                                    |                   |
| Vers                                   | s modifications en cours 🛛 🗐 🌁<br>d'année précédente suiva                                                                                                    | Vers dernière mises à iou                                                                                                    |                   |

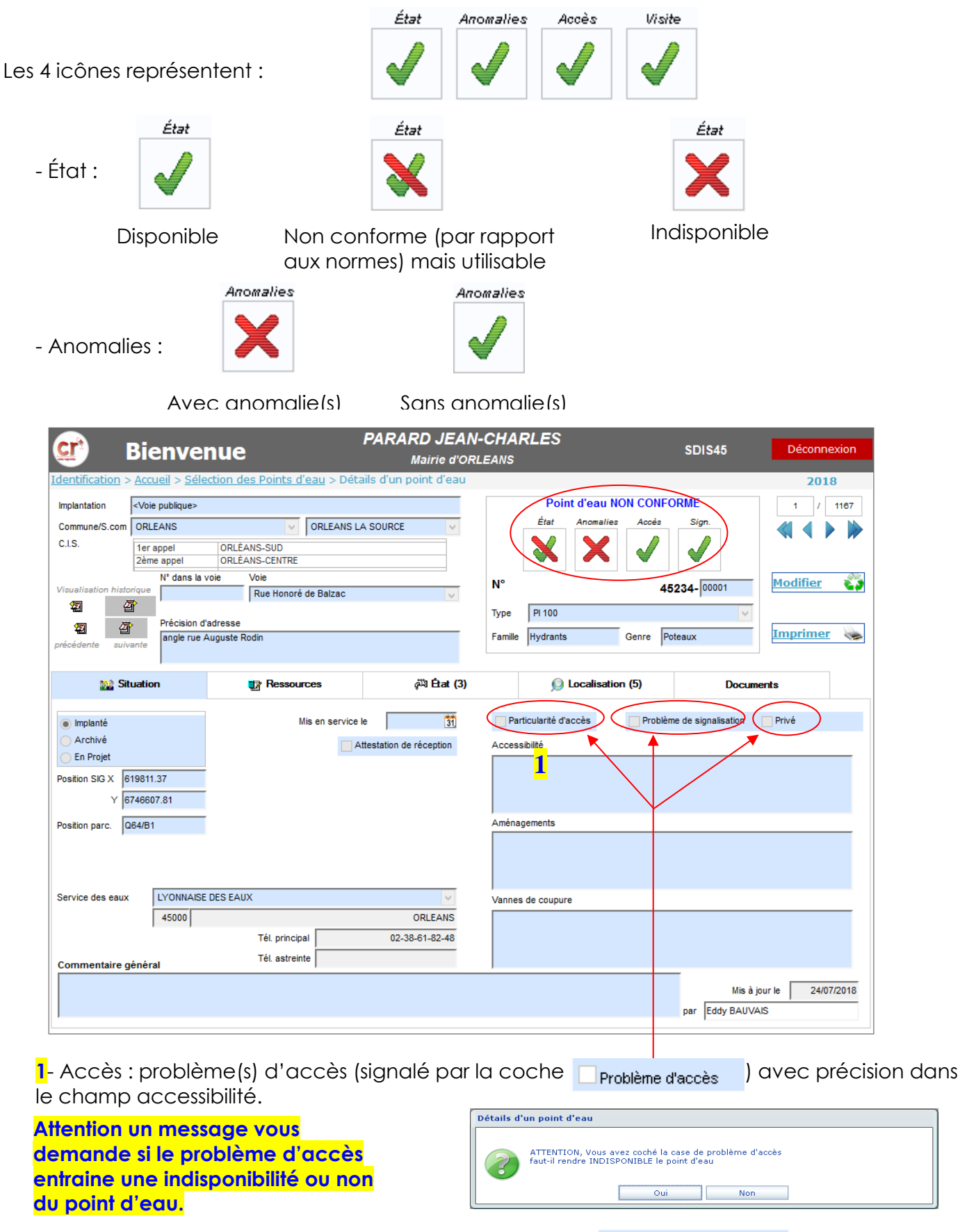

- Tout problème de signalisation est signalé par la coche Problème de signalisation )

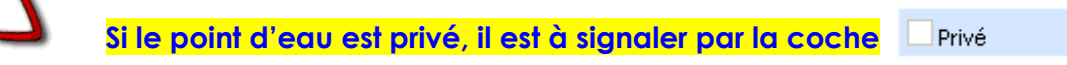

La fiche possède des boutons de parcours de la sélection :

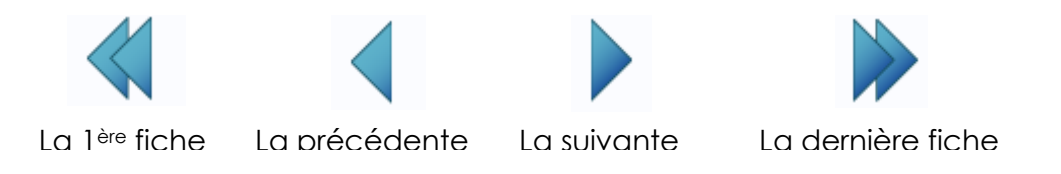

De même nous retrouvons le numéro d'ordre de la fiche en cours et le nombre total de fiches selon les critères sélectionnés.

| entification > Accuell > Sélection des Points d'eau > Détails d'un point d'eau<br>ropantation<br>ropantation<br>robuelles com<br>CREEANS<br>CREEANS<br>CREEANS<br>Ter appel<br>CREEANS-SUD<br>CREEANS-SUD<br>CR | 😰 B                                                                                                    | ienve                           | nue                                      | PARARD JEAN<br>Mairie d'OR | <b>I-CHA</b><br>RLEANS | RLES                |           | SDIS45             | Déconnexion |
|----------------------------------------------------------------------------------------------------|----------------------------------------------------------------------------------------------------|---------------------------------|------------------------------------------|----------------------------|------------------------|---------------------|-----------|--------------------|-------------|
| pipantation<br>ommune/S.com<br>ORLEANS<br>I.S.<br>If er appel<br>ORLEANS-SUD<br>ORLEANS-CHTRE<br>tualisation historique<br>N° 45234-00001<br>N° 45234-00001<br>Type PI 100<br>Précision d'adresse<br>angle rue Auguste Rodin<br>Précision d'adresse<br>angle rue Auguste Rodin<br>Précision d'adresse<br>angle rue Auguste Rodin<br>Précision d'adresse<br>angle rue Auguste Rodin<br>Précision d'adresse<br>angle rue Auguste Rodin<br>Précision d'adresse<br>angle rue Auguste Rodin<br>Précision d'adresse<br>angle rue Auguste Rodin<br>Précision d'adresse<br>angle rue Auguste Rodin<br>Précision d'adresse<br>Accessibilité<br>Accessibilité<br>Accessibilité<br>Accessibilité<br>Accessibilité<br>Accessibilité<br>Accessibilité<br>Accessibilité<br>Accessibilité<br>Accessibilité<br>Accessibilité<br>Accessibilité<br>Attestation de réception<br>Tél. principal<br>Tél. principal<br>Tél. principal<br>Tél. striente<br>OMLEANS<br>Accessibilité<br>Accessibilité                                                                                                    | entification > A                                                                                                    | <u>ccueil</u> > <u>Séle</u>     | <mark>ction des Points d'eau</mark> > Dé | tails d'un point d'eau     |                        |                     |           |                    | 2018        |
| ommene/S.com ORLEANS ORLEANS VO ORLEANS LA SOURCE Anomalies Accès Sign.<br>1.5. Ter appel ORLEANS-SUD<br>Zeme appel ORLEANS-SUD<br>Zeme appel ORLEANS-SUD<br>Précision d'adresse<br>angle rue Auguste Rodin<br>Précision d'adresse<br>angle rue Auguste Rodin<br>Précision d'adresse<br>angle rue Auguste Rodin<br>Précision d'adresse<br>angle rue Auguste Rodin<br>Précision d'adresse<br>angle rue Auguste Rodin<br>Précision d'adresse<br>angle rue Auguste Rodin<br>Précision d'adresse<br>angle rue Auguste Rodin<br>Précision d'adresse<br>angle rue Auguste Rodin<br>Précision d'adresse<br>Access Bilté<br>Preticularité d'accès Problème de signalisation Privé<br>Accessabilité<br>Preticularité d'accès<br>Problème de signalisation Privé<br>Accessabilité<br>Précision parc. OG4/B1<br>Vannes de coupure<br>Tél. principal<br>Tél. striente<br>Ommentaire général<br>Tél. striente                                                                                                    | nplantation <\                                                                                                    | /oie publique>                  |                                          |                            |                        | Point d'eau         | NON CONFO | RME                | 1 / 1187    |
| austration Interview N° 45234-00001   W dans la voie Voie   Rue Honoré de Batzac   Type   Précision d'adresse   angle rue Auguste Rodin     Précision d'adresse   angle rue Auguste Rodin     Précision d'adresse   angle rue Auguste Rodin     Précision d'adresse   angle rue Auguste Rodin     Précision d'adresse   angle rue Auguste Rodin     Précision d'adresse   angle rue Auguste Rodin     Précision d'adresse   angle rue Auguste Rodin     Précision d'adresse   angle rue Auguste Rodin     Précision d'adresse   angle rue Auguste Rodin     Précision d'adresse   angle rue Auguste Rodin     Précision d'adresse   Précision d'adresse   Archivé   Charpet   Archivé   Charpet   Archivé   Charpet   Précision SIG X   §19811.37   v   §74 6607.81   obstion parce   064/B1     Vannes de coupure <th>ommune/S.com 0</th> <th>RLEANS<br/>er appel<br/>ème appel</th> <th>ORLÉANS-SUD<br/>ORLÉANS-CENTRE</th> <th>LA SOURCE</th> <th></th> <th>Etat Anomali</th> <th>ies Accès</th> <th>Sign.</th> <th></th>                                                                                                    | ommune/S.com 0                                                                                                    | RLEANS<br>er appel<br>ème appel | ORLÉANS-SUD<br>ORLÉANS-CENTRE            | LA SOURCE                  |                        | Etat Anomali        | ies Accès | Sign.              |             |
| Implemente   Implemente   Archivé   En Projet   vistion parc.   Q64/B1     VIVONNAISE DES EAUX   Yrvice des eaux     LVONNAISE DES EAUX   Yél. principal   Odi   Odi    Odi   Odi                                                                                                    | sualisation historia                                                                                                    | N° dans la v                    | Voie Voie                                |                            | N°                     |                     | 45        | 234-00001          | Modifier 👔  |
| Situation Implanté Mis en service le Implanté Particularité d'accès Problème de signalisation Privé   Archivé Archivé Attestation de réception Accessibilité   En Projet Attestation de réception Accessibilité   ostion SIG X §19811.37 Accessibilité   y 6746607.81 Accessibilité   arvice des eaux   LYONNAISE DES EAUX   Tél. principal   OG4/B1   Tél. principal   02-38-61-82-48   ommentaire général                                                                                                    | Image: Second second se | Précision d'<br>angle rue A     | adresse<br>Auguste Rodin                 |                            | Type<br>Famille        | PI 100<br>Hydrants  | Genre Po  | teaux              | Imprimer 💊  |
| Implanté   Archivé   En Projet   sstion SIG X   619811.37   v   6746607.81   sstion parc.   064/B1      Problème de signalisation Privé Accessibilité Accessibilité Aménagements Fruice des eaux   LYONNAISE DES EAUX   Tél. principal   02-38-61-82-48   Ommentaire général                                                                                                    | 🎎 Situa                                                                                                    | tion                            | Ressources                               | 🖓 État (3)                 |                        | 😡 Localisa          | tion (5)  | Docum              | ents        |
| Archivé<br>En Projet<br>pation SIG X<br>6746607.81<br>pation parc. Q64/B1<br>ervice des eaux LYONNAISE DES EAUX<br>Tél. principal Q2-38-61-82-48<br>ommentaire général Tél. astreinte                                                                                                    | Implanté                                                                                                    |                                 | Mis en servio                            | e le 31                    | Pa                     | rticularité d'accès | Problèm   | e de signalisation | Privé       |
| En Projet   sition SIG X   619811.37   Y   6746607.81   sition parc.   064/B1   Aménagements   Aménagements   Vannes de coupure   Vannes de coupure   Tél. principal   02-38-61-82-48                                                                                                    | Archivé                                                                                                    |                                 |                                          | Attestation de réception   | Acces                  | sibilité            |           |                    |             |
| sition SIG X 619811.37<br>Y 6746607.81<br>sition parc. Q64/B1<br>rvice des eaux LYONNAISE DES EAUX Y<br>45000 ORLEANS<br>Tél. principal 02-38-61-82-48<br>Tél. astreinte 1                                                                                                    | ) En Projet                                                                                                    |                                 |                                          |                            |                        |                     |           |                    |             |
| Y     6746607.81       sition parc.     Q64/B1       rvice des eaux     LYONNAISE DES EAUX       45000     ORLEANS       Tél. principal     02-38-61-82-48       Tél. astreinte     Vannes de coupure                                                                                                    | sition SIG X 619                                                                                                    | 311.37                          |                                          |                            |                        |                     |           |                    |             |
| stion parc. Q64/B1 Aménagements Aménagements Vannes de coupure Vannes de coupure Vannes de coupure Tél. principal 02-38-61-82-48 Tél. astreinte 102-38-61-82-48                                                                                                    | Y 674                                                                                                    | 5607.81                         |                                          |                            |                        |                     |           |                    |             |
| rvice des eaux LYONNAISE DES EAUX Vannes de coupure<br>45000 ORLEANS<br>Tél. principal 02-38-61-82-48<br>Tél. astreinte 1000                                                                                                    | sition parc. Q64                                                                                                    | /B1                             |                                          |                            | Aména                  | agements            |           |                    |             |
| Arvice des eaux LYONNAISE DES EAUX Vannes de coupure<br>45000 ORLEANS<br>Tél. principal 02-38-61-82-48<br>Tél. astreinte 10000                                                                                                    |                                                                                                    |                                 |                                          |                            |                        |                     |           |                    |             |
| 45000 ORLEANS<br>TÉl. principal 02-38-61-82-48<br>Tél. astreinte Tél. astreinte                                                                                                    | rvice des eaux                                                                                                    | LYONNAISE                       | DES EAUX                                 | ×                          | Vanne                  | s de coupure        |           |                    |             |
| Tél. principal 02-38-61-82-48<br>Tél. astreinte fil astreinte                                                                                                    |                                                                                                    | 45000                           |                                          | ORLEANS                    |                        |                     |           |                    |             |
| ommentaire général                                                                                                    |                                                                                                    |                                 | Tél. principal                           | 02-38-61-82-48             |                        |                     |           |                    |             |
|                                                                                                    | ommentaire gén                                                                                                    | éral                            | Tél. astreinte                           |                            |                        |                     |           | -                  |             |
|                                                                                                    |                                                                                                    |                                 |                                          |                            |                        |                     |           | par Eddy BAUVA     | ,           |

| 🞎 Situation |  |
|-------------|--|
|-------------|--|

Plusieurs champs permettent de préciser différentes informations concernant la localisation du point d'eau.

|                                                          |                                 |                                                 |                      | _               | Delet de est   |                 | CODINE      | 201      |
|----------------------------------------------------------|---------------------------------|-------------------------------------------------|----------------------|-----------------|----------------|-----------------|-------------|----------|
| Implantation                                             | <voie publique=""></voie>       |                                                 |                      |                 | Point d'eau    |                 | FORME       | 1 /      |
| Commune/S.com                                            | ORLEANS                         | V ORLEANS LA                                    | SOURCE               |                 | Etat Anomalie  | es Accès        | s Sign.     |          |
| C.I.S.                                                   | 1er appel<br>2ème appel         | ORLÉANS-SUD<br>ORLÉANS-CENTRE                   |                      |                 | XX             |                 |             |          |
|                                                          | N° dans la v                    | oie Voie                                        |                      | N°              |                |                 | 45924 00001 | Modifier |
|                                                          | Précision d'a angle rue A       | Rue Honoré de Balzac<br>adresse<br>uguste Rodin | <mark>1</mark>       | Type<br>Famille | PI 100         | Genre           | Poteaux     | Imprimer |
| précédente suiv                                          | ante                            | -                                               |                      |                 | 1.5            |                 |             |          |
| 🔛 Sit                                                    | uation                          | Ressources                                      | ېې État (3)          |                 | 😥 Localisat    | ion (5)         | Docu        | ments    |
| En Projet<br>Position SIG X 6<br>Y 6<br>Position parc. Q | 19811.37<br>746607.81<br>164/B1 | Atte                                            | station de reception | Access          | gements        | <del>)())</del> | é sdis      | 15       |
|                                                          | LYONNAISE                       | DES EAUX 🥥                                      |                      | Vannes          | s de coupure   |                 |             |          |
| Service des eaux<br>Commentaire g                        | 45000                           | Tél. principal                                  | 02-38-61-82-48       |                 | <mark>5</mark> |                 |             |          |

- L'adresse (N° dans la voie, choisir la voie dans le menu déroulant et précision sur l'adresse).
  - 2. Le statut du PEI soit :

Implanté (existant et fonctionnel),
 En projet (n'existe pas encore mais est prévu à plus ou moins long terme),
 Archivé (n'existe plus).
 La date de mise en service (si vous avez une attestation de réception

cochez Attestation de réception ).

- Le Service des Eaux en cliquant sur la flèche (menu déroulant).
- Le type en cliquant sur la flèche (menu déroulant).
- 5. Vanne de coupure si existante en précisant sa localisation pour les réserves.

Attention le fait de changer le type peut avoir un impact sur le N° du point d'eau qui est automatiquement attribué par le logiciel.

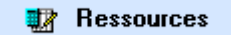

#### a) Hydrants (Bouche d'Incendie BI / Poteau d'Incendie PI)

Plusieurs champs permettent de préciser différentes informations concernant les ressources d'un hydrant (débits, pression, dates de contrôle...).

| 💇 ।                 | Bienve                     | enue              |                       | PARAF       | RD JEAN-(<br>Mairie d'ORLI | <b>CHAF</b><br>EANS   | RLES                 |                                         | SDIS45                                | Déconnexion                        |
|---------------------|----------------------------|-------------------|-----------------------|-------------|----------------------------|-----------------------|----------------------|-----------------------------------------|---------------------------------------|------------------------------------|
| Identification >    | <u>Accueil</u> > <u>Sé</u> | election des Poin | <u>ts d'eau</u> > Dét | ails d'un p | oint d'eau                 |                       |                      |                                         |                                       | 2018                               |
| Implantation        | <voie publique=""></voie>  | ,                 |                       |             |                            |                       | Point o              | d'eau NON COI                           | NFORME                                | 1 / 1167                           |
| Commune/S.com       | ORLEANS                    |                   | ORLEANS L             | A SOURCE    | ~                          |                       | État A               | Anomalies Accè                          | s Sign.                               |                                    |
| C.I.S.              | 1er appel                  | ORLÉANS-SUE       | )                     |             |                            |                       |                      | X   J                                   | '   🧹                                 |                                    |
|                     | 2ème appel                 | ORLEANS-CEN       | TRE                   |             |                            |                       |                      |                                         |                                       |                                    |
| Visualisation histo | rique                      | Rue Ho            | noré de Balzac        |             | ~                          | N°                    |                      |                                         | 45234- 00001                          | Modifier 😜                         |
| 2 4                 | Présisies                  |                   |                       |             |                            | Туре                  | PI 100               |                                         | ~                                     |                                    |
| <b>2</b>            | angle rue                  | e Auguste Rodin   |                       |             |                            | Famille               | Hydrants             | Genre                                   | Poteaux                               | Imprimer 💊                         |
| precedente suiv     | ante                       |                   |                       |             |                            |                       | ,                    |                                         | ,                                     |                                    |
| 🞎 Sit               | uation                     | 🞲 Re:             | ssources              |             | 🖓 État (3)                 |                       | ما 🨡                 | calisation (5)                          | Docu                                  | iments                             |
|                     |                            | Dábas             | Broasi                |             | Anomane(s) u               | e periori             | mance                | N° 00000<br>Planifiée le<br>Réalisée le | 08/06/2018                            | Houre de réalisation<br>à<br>Matin |
| Acteurext           | eme 🥝 Max                  | i Jeons m?        |                       | ons         |                            |                       |                      | Contrôlé e a                            | <u> </u>                              | <ul> <li>Après-midi</li> </ul>     |
| Contrôle techniqu   | je le                      | .  158,01 1157    | " <mark>4</mark>      |             |                            |                       |                      | Validée le                              |                                       | O Non renseigné                    |
| 30/01/2014 31       | A1                         | bar 145,01 m3     | h Statique 2          | ,90 bars    |                            |                       |                      | Derniere re<br>o                        | connaissance<br>pérationnelle         | 24/07/2018 31                      |
| par Service de      | es eε <sub>↓</sub> sim     | ultané 0,00 m3 /  | h Dynamique 2         | ,70 bars    | *Contrôle techn.<br>3      | ique Serv<br>0/01/201 | ice des eaux lı<br>4 | e Dernier con<br>(Controle te           | trôle technique le<br>chnique Service | 30/01/2014 31                      |
| Diamètres           |                            |                   | Type de réseau        |             |                            | Ch                    | âteau d'eau d        | ou Réservoir                            | s eaux)                               |                                    |
| Alimenta            | ition 300                  | mm                | Ramifié               | Sur         | presse<br>Non              | v                     | olume                | Altitude                                | Rése                                  | erve incendie                      |
| Sortie              | 100 / 2x6                  | 65 🗸 mm           |                       |             | Dui                        |                       | )<br>Inconnu         |                                         | ue la la                              | connue                             |
| Commentaire d       | énéral                     |                   |                       |             |                            |                       |                      |                                         |                                       | loomide                            |
|                     | R                          | ésenvé s          | SD (\$45              |             |                            |                       |                      |                                         | Mis<br>par Eddy BAU                   | à jour le 24/07/2018<br>VAIS       |

La ou les mises à jour de la vérification de contrôles techniques et de maintenance effectuées par la mairie ou son gestionnaire sont à renseigner dans l'onglet « Ressources » :

Cliquez sur Modifier

Renseignez la ou les informations par ordre :

- 1. L'acteur externe (indiquez uniquement Mairie).
- Le ou les débits externes (par ordre maximum, sous 1 bar, simultané),
   La ou les pressions (par ordre statique, dynamique)
- La date de dernière mesure (débit et pression) ou de contrôle

(si uniquement un contrôle visuel a été effectué).

- Pour valider vos informations cliquez sur 🛛 🛛 🗸 .
- Une action sur <u>Annuler</u> X ne prendra pas compte vos modifications.

#### b) <u>Réserve incendie</u>

Plusieurs champs permettent de préciser différentes informations concernant les ressources d'une réserve incendie

| ᡗ 🛛 Bien                                             | venue                                                                                      | PARA                                       | RD JEAN-<br>Mairie d'ORL          | CHAP                    | RLES          |                                                                       | SDIS45                                                              | Déconne                                                        | xion |
|------------------------------------------------------|--------------------------------------------------------------------------------------------|--------------------------------------------|-----------------------------------|-------------------------|---------------|-----------------------------------------------------------------------|---------------------------------------------------------------------|----------------------------------------------------------------|------|
| Implantation     > Accueil                           | > <u>Sélection des Points c</u><br>lique>                                                  | l <u>'eau</u> > Détails d'un j             | point d'eau                       | F                       | Point d'eau E | N SERVICE et                                                          | CONFORME                                                            | 2018                                                           | 1167 |
| Commune/S.com ORLEANS<br>C.I.S. 1er appe<br>2ème app | ORLÉANS-CENTRE     ORLÉANS-NORD                                                            | ORLEANS VILLE QUAR                         |                                   |                         |               |                                                                       |                                                                     |                                                                |      |
| /isualisation historique<br>電 留 の<br>電 Pré           | cision d'adresse                                                                           | IOTANIC                                    | V                                 | N°<br>Type<br>Famille   | Réserve Incer | ndie à l'air libre<br>Genre                                           | 45234- 05002                                                        | Imprimer                                                       |      |
| récédente suivante                                   | Ressou                                                                                     | rces                                       | بي<br>الآلي                       |                         | Doca          | lisation (2)                                                          | Docume                                                              | ents (1)                                                       |      |
|                                                      | Ressources<br>Volume 600 m3<br>Inépuisable<br>Volume inconnu                               | 1                                          | Anomalie(s) d                     | le perfori              | mance *       | Tournée de rei<br>N° 000035<br>Planifiée le<br>Réalisée le            | connaissance opéra<br>/ Expor<br>11/05/2018<br>18/05/2018           | t <b>ionnelle</b><br>tée<br>Heune te réalisation<br>a<br>Matin |      |
| Acteur externe                                       |                                                                                            |                                            |                                   |                         |               | Controlee le                                                          | 18/05/2018                                                          | Après-midi                                                     |      |
| Contrôle technique le                                | Aire d'aspiration aménag                                                                   | née<br>)4 x 100                            | *Contrôle                         | e techniqu              | e S.D.I.S.    | Validée le<br>Dernière reco<br>opé<br>Dernier contr<br>(Contrôle teol | onnaissance<br>erationnelle<br>ôle technique le<br>anique S.D.I.S.) | Non renseigné                                                  |      |
| Contrôle technique le<br>par Aucun V                 | Aire d'aspiration aménaç Lignes d'aspiration  Ré-alimentation  Réalimentation : Débit Uiam | yée<br>14 x 100 ∨<br>0,00 m3 / h<br>ètre √ | *Contrôle<br>Accès<br>Fourgon Por | e techniqu<br>mpe (FPT) | e S.D.I.S.    | Validée le<br>Dernière rece<br>opé<br>Dernier contr<br>(Contrôle teol | nnaissance<br>irationnelle<br>õõt technique le<br>nrigue S.D.I.S.)  | Non renseigné                                                  |      |

La ou les mises à jour de la vérification de contrôles techniques et de maintenance effectuées par la mairie ou son gestionnaire sont à renseigner<u>, le cas échéant,</u> dans l'onglet « Ressources » :

- 1. Son volume (si vous ne le connaissez pas, cochez « inconnu »).
- Sa réalimentation si elle existe avec son débit et le diamètre de canalisation.
- 3. La date du dernier contrôle (si uniquement un contrôle visuel a été effectué).

État 🖏

La partie gauche de l'onglet permet de visualiser ou cocher les différentes anomalies constatées sur un point d'eau.

Elles sont de 3 types :

- **Noir** permettant la signalisation d'une anomalie mais laissant le point d'eau conforme et disponible.

- **Bleu** pour des anomalies rendant le point d'eau non conforme (par rapport aux normes) mais utilisable.

- Rouge pour des anomalies rendant le point d'eau indisponible.

| nomalie(:  | s) répe    | rtoriée(s)                                                                                  |                 |   |                    | Cochez          | ou déc       | ochez les | ano     | malie |
|------------|------------|---------------------------------------------------------------------------------------------|-----------------|---|--------------------|-----------------|--------------|-----------|---------|-------|
| 1.1.01     |            | Accès : Autre                                                                               | ~               |   |                    | <b>constaté</b> | es, (en      | fonction  | de      | leu   |
| 2.1.00     |            | Etat : 1 Bouchon HS ou manquant                                                             |                 |   |                    |                 | cela aa      | ira autom | atiau   | emer  |
| 2.1.01     |            | Etat : 2 ou 3 Bouchons HS ou manquants                                                      |                 |   | ×                  | aur l'état      | du point     | d'ogu     |         | ••••• |
| 2.1.02     |            | Etat : Capot détérioré, HS ou manquant                                                      |                 |   |                    | SULLEIUL        |              | u euu.    |         |       |
| 2.1.03     |            | Etat : Chaînette(s) HS ou manquante(s)                                                      |                 |   |                    |                 |              |           |         |       |
| 2.1.04     |            | Etat : Corps hydrant détérioré                                                              |                 | / |                    |                 |              |           |         |       |
| 2.1.05     |            | Etat : Couleur non réglementaire                                                            |                 |   |                    |                 |              |           |         |       |
| 2.1.07     |            | Etat : Dépôt de Calcaire                                                                    |                 |   |                    |                 |              |           |         |       |
| 2.1.08     |            | Etat : Fuite(s) presse étoupe                                                               |                 |   |                    |                 |              |           |         |       |
| 2.1.09     |            | Etat : Fuite(s) bouchon(s)                                                                  |                 | E | tat du point d'eau |                 |              |           |         |       |
| 2.1.10     |            | Etat : Joint(s) HS ou manquant                                                              |                 |   |                    | 0               | En service   |           |         |       |
| 2.1.11     |            | Etat : Joint(s) non adaptés                                                                 |                 | _ | Avec anomalies     | 0               | Ell Scivice  |           | adada a |       |
| 2.1.13     |            | Etat : Socle d'ancrage HS                                                                   |                 |   | Non conforme       |                 | Indisponible | du        | 31, à   |       |
| 2.1.15     |            | Etat : Autre                                                                                |                 |   |                    |                 |              | au        | à       |       |
| 2.2.01     | -          | Etat : Corps hydrant HS                                                                     | ~               |   | Autres anomalies   |                 |              |           | 30      |       |
| -          |            |                                                                                             |                 |   | 1                  |                 |              |           |         |       |
|            |            |                                                                                             |                 |   | Observations       |                 |              |           |         |       |
| cor<br>anc | inai<br>mc | La partie droite de l'onglet perr<br>tre l'état du point d'eau suivan<br>Ilies renseignées. | net de<br>t les |   |                    | 2               |              |           |         |       |

#### Deux champs supplémentaires sont à disposition :

- Autres anomalies : Permet de décrire toutes autres anomalies constatées et non répertoriées (le fait de remplir ce champs active l'état « avec anomalies »).
- 2. Observations : Permet d'ajouter une annotation sur l'état du point d'eau.

En validant sur or or paraitra vous confirmant la mise en non-conformité et / ou la mise en indisponibilité du point d'eau.

| Le point d'eau est devenu a  | VEC ANOMALIE |
|------------------------------|--------------|
| Le point d'eau est devenu N  | ION CONFORME |
| Le point d'eau est devenu IN | NDISPONIBLE  |
|                              | OK           |

Lorsque la ou les anomalies auront été corrigées, il faudra décocher manuellement la case non conforme cocher en service pour remettre disponible le Point d'eau.

#### 😡 Localisation

Cet onglet propose une analyse des ressources de proximité du point d'eau selon 2 rayons définis (200 m et 400 m), il est également possible d'entrer un autre rayon en cliquant « Autre rayon » et en y indiquant la distance désirée (maximum 999 m). <u>Attention il s'agit d'un rayon à vol d'oiseau.</u>

Un bouton permet de visualiser tous les points d'eau se situant dans le rayon choisi du point d'eau sélectionné (il fonctionne en mode « on/off » par simple clic).

|                                                             | PARARD JEAN-CHARLES                            | SDI645                      | Déconnexion        |
|-------------------------------------------------------------|------------------------------------------------|-----------------------------|--------------------|
| Bienvenue                                                   | Mairie d'ORLEANS                               | 301340                      | Deconnexion        |
| Identification > Accueil > Sélection des Points d'eau > Dét | ails d'un point d'eau                          |                             | 2018               |
| Implantation <voie publique=""></voie>                      | Point d'                                       | eau NON CONFORME            | 1 / 1187           |
| Commune/S.com ORLEANS                                       | A SOURCE                                       | omalies Accès Sign.         |                    |
| C.I.S. 1er appel ORLÉANS-SUD                                |                                                |                             |                    |
| 2ème appel ORLÉANS-CENTRE                                   |                                                |                             |                    |
| Visualisation historique                                    | N°                                             | 45234-00001                 | Modifier 😜         |
|                                                             | Type PI 100                                    |                             |                    |
| Précision d'adresse                                         | 1990 11100                                     |                             | Imprimer           |
| précédente suivante angle rue Auguste Rodin                 | Familie Hydrants                               | Genre Poteaux               | inpriner VS        |
|                                                             |                                                |                             |                    |
| Situation 💀 Ressources                                      | چې 💭 Loca 🥬                                    | alisation (5) Docum         | ients              |
| 😡 💿 200 m 🔿 Autre rayon                                     |                                                | 1.000 1                     |                    |
| 0 400 m 200 m                                               | Aucun PEI indisponible sur un total de 5 da    | ns un rayon de 200 métres.  |                    |
| Commune Implantation Numéro Type                            | Adresse                                        | État Ano Acc. Sig. Distance | Débit Volume       |
| SAINT-CYR-EN-VAL 05061 Réserve Incend                       | e à l'air 242 Avenue de la Pomme de Pin (D326) | J 🗙 J J 92,75 (             | 0 1000             |
|                                                             | Sté TERRE ET EAUX                              |                             |                    |
| ORI EANS 00027 RI 100                                       | Avenue de la Pomme de Pin (U320)               | 132,00                      | 1/4                |
| ORLEANS 01171 PI 100                                        | rue de concyr                                  | 144.38 (                    | 0                  |
|                                                             | A l'interieur du parking NOVOTEL (sortie)      |                             |                    |
| ORLEANS 00028 PI 100                                        | CONCYR                                         | ■ <b>X X V</b> 177,28       | 153                |
|                                                             |                                                |                             |                    |
|                                                             |                                                |                             |                    |
|                                                             |                                                | Cumuls théoriques           | 474 1 000          |
| Commonsteine cénéral                                        |                                                |                             | m3/h m3            |
|                                                             |                                                |                             |                    |
|                                                             |                                                | Mis à                       | jour le 24/07/2018 |
|                                                             |                                                | par Eddy BAUV               | AIS                |

La ligne située au-dessus du tableau vous indique le nombre de PEI indisponibles sur le nombre total présents dans le rayon concerné.

Les ressources sont affichées dans le tableau par ordre d'éloignement croissant, un doubleclique sur une des lignes vous positionnera sur sa fiche. Un bouton permet de visualiser le point d'eau sur plusieurs cartographies :

- Un fond d'image de la cartographie SIG SDIS45 à une échelle 1/3000 mis à jour 1 fois par mois.
- Cartes Ortho-imagerie ou IGN via Géoportail

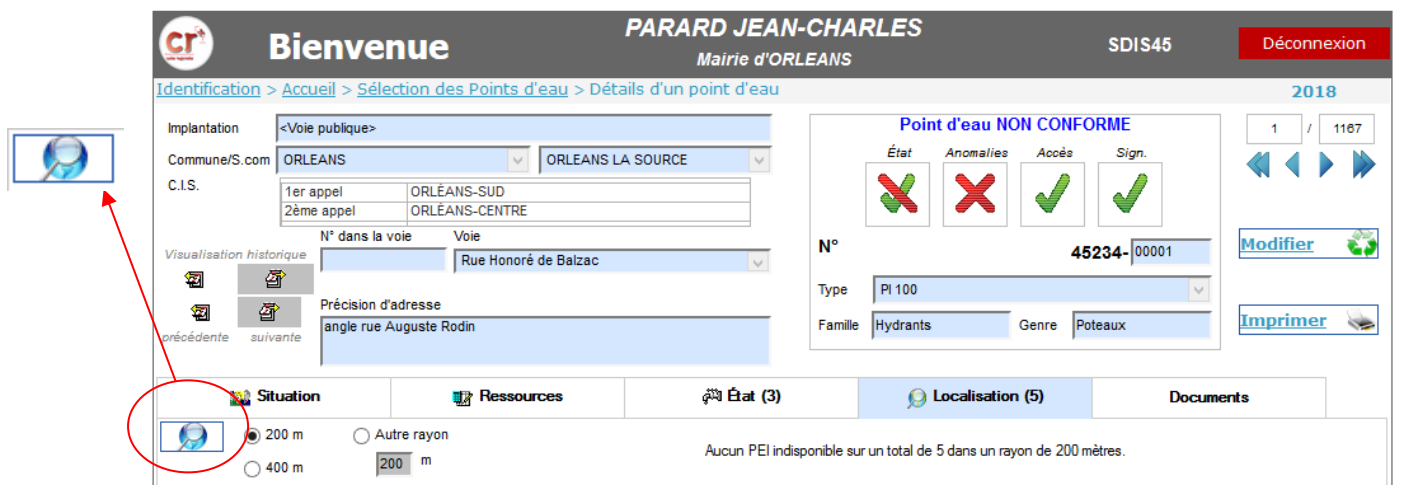

Différentes fonctions sont disponibles :

○ ½ × ○ ¼ ×

- : permet l'impression de la carte
- : permet de recentrer la carte sur le point d'eau sélectionné
- : permet de connaitre la distance entre un point d'eau et un endroit donné
- Zoom O 4 x O 2 x O 1 x Zoom avec différents niveaux C 2 x C 1 x Zoom avec différents niveaux
  - : permet de se déplacer sur la carte
  - Retour : permet de revenir à la fiche du PEI

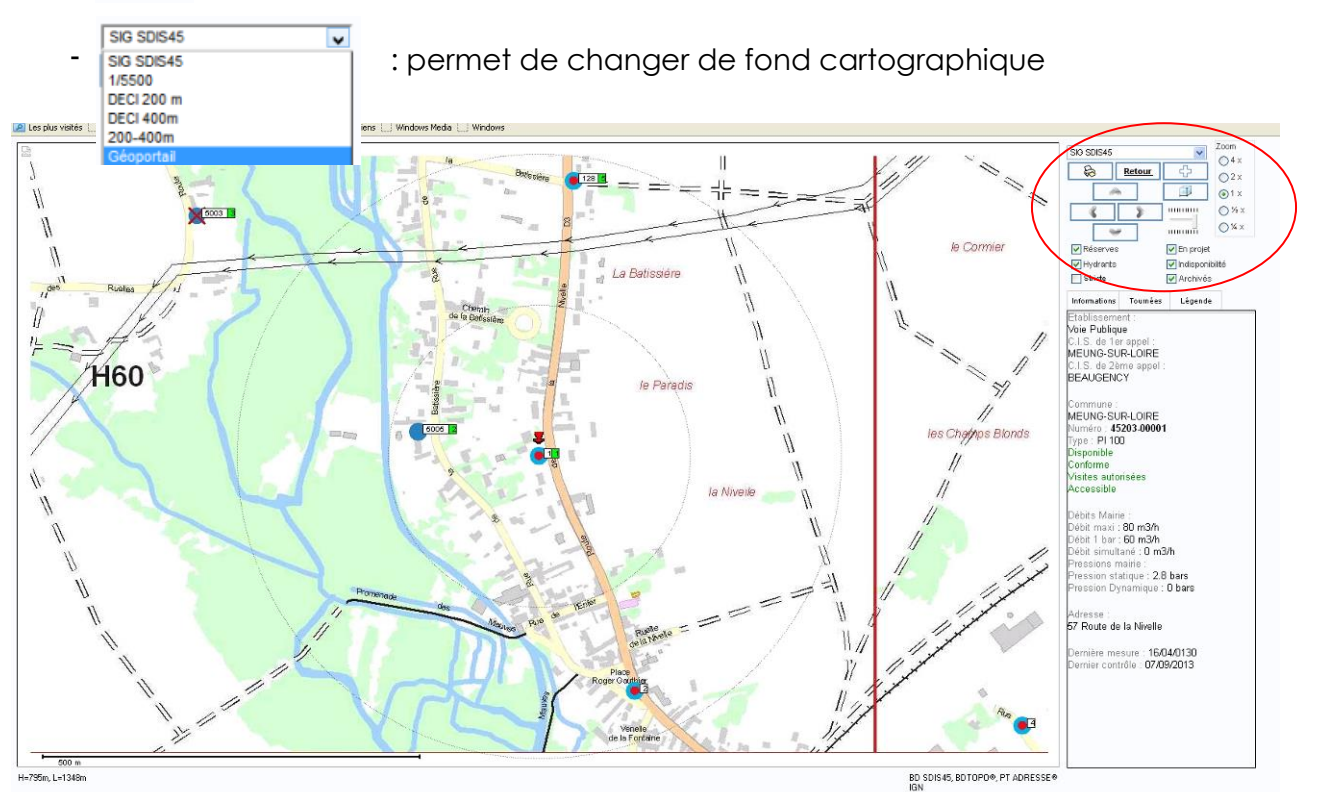

Réalisation : Groupement Prévention Prévision Planification SDIS 45 – version 7 – Septembre 2018

Géoportail vous permet d'accéder à l'Ortho-imagerie, l'IGN ou Parcelles cadastrales avec la couche des points d'eau.

Il vous est proposé une petite palette d'outils tels qu'un distancié ou de calcul de surface et zoom.

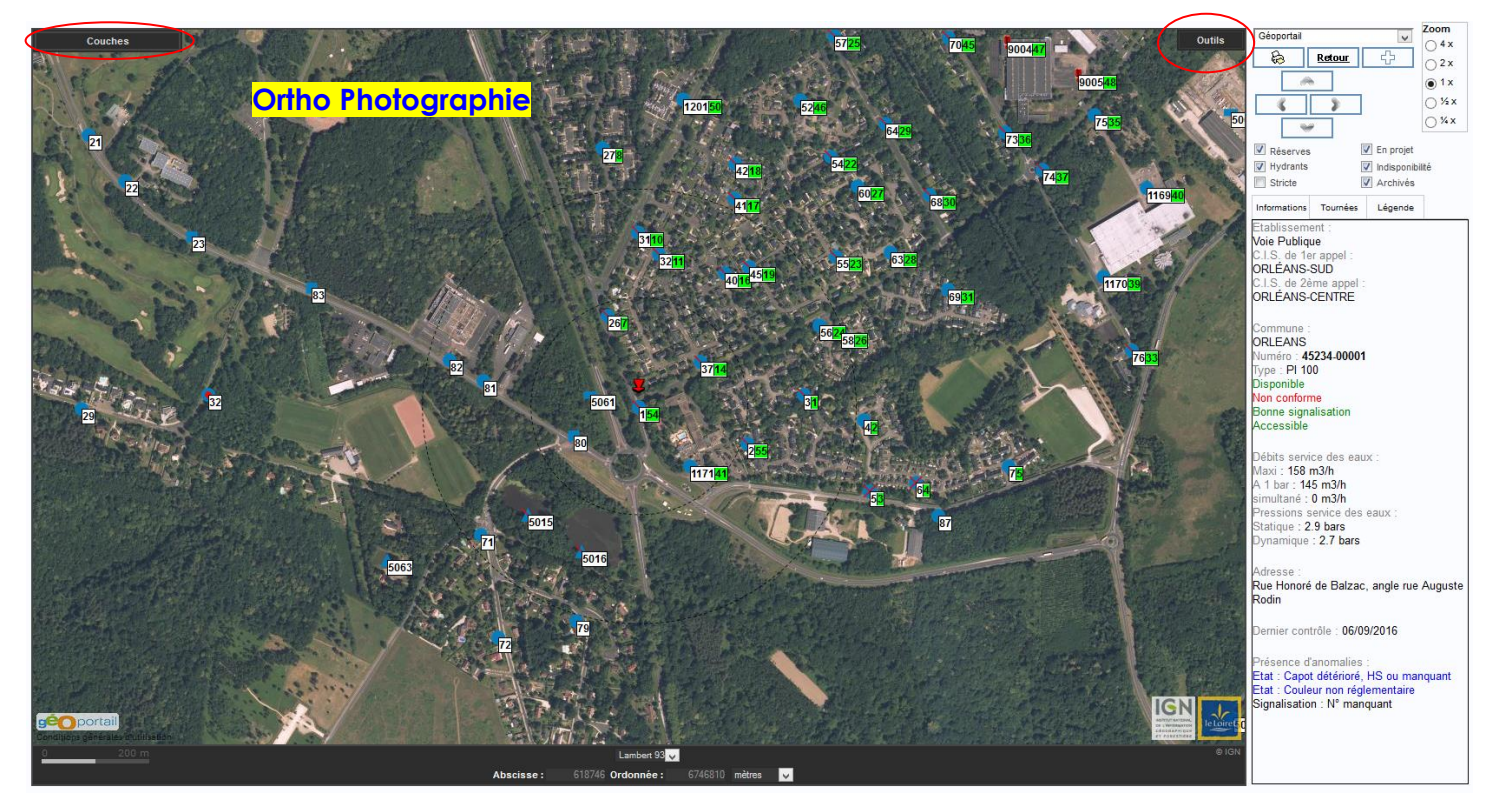

|   | Couches        |      |   |
|---|----------------|------|---|
| ~ | Photographies  | \$.‡ | ^ |
| • | Cartes IGN     | ¢:‡  |   |
|   | Limites admini | ¢:‡  |   |
|   | Bâtiments      | ¢.‡  |   |
|   | Parcelles cada | ¢:‡  |   |
|   | Hydrographie   | ¢.‡  |   |
|   | Routes         | ¢.†  | ¥ |

Permet d'afficher les différents fonds cartographique à votre disposition :

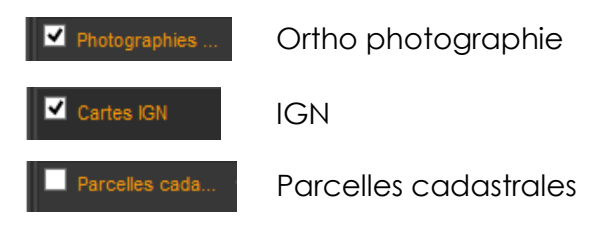

Outils Ð ..... E ta,

Permet d'effectuer différentes actions sur la cartographie :

Vous permet de vous déplacer sur la carte.

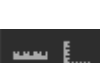

Vous permet de faire des mesures de distances ou de surface sur la

carte

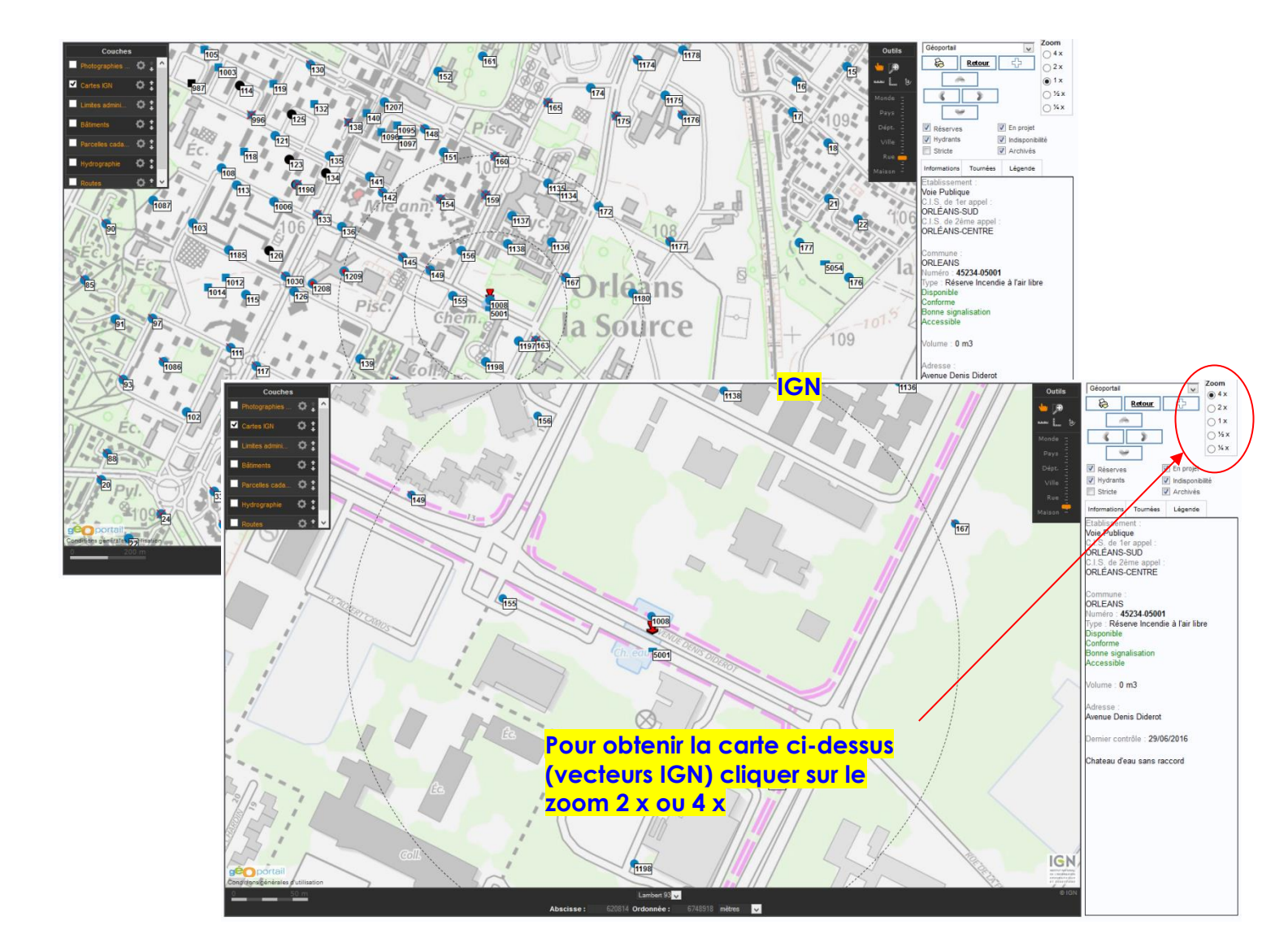

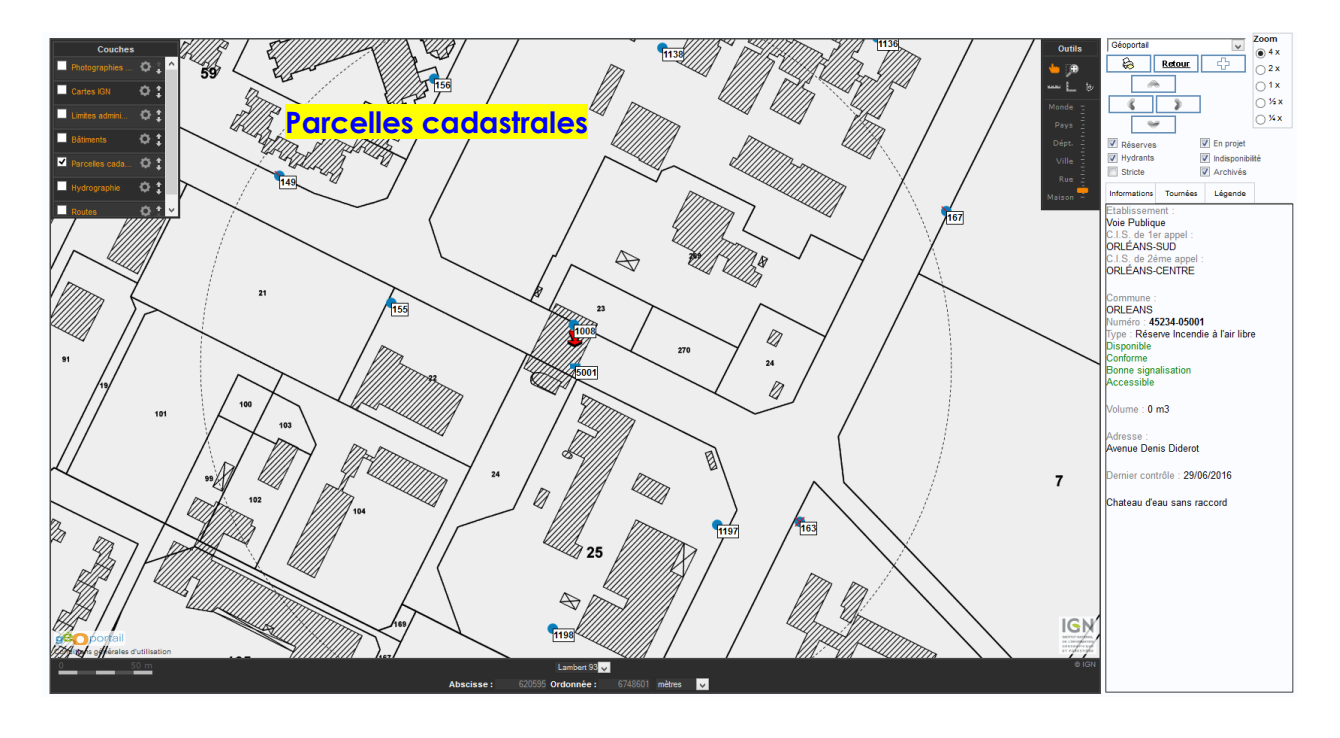

Trois cartes faisant apparaître des isodistances de vos Points d'Eau Incendie (PEI), à 200 mètres, 400 mètres et 200-400 mètres par les voies carrossables, sont à votre disposition.

En complément de la parution du Règlement Départemental de Défense Extérieure Contre l'Incendie (RDDECI) du Loiret, ces fonds de carte vous permettront de disposer d'une première analyse relative à la couverture de la DECI de votre commune.

Toutefois ces cartes ne prennent pas en compte :
✓ L'analyse des risques (adéquation des besoins en eau par rapport aux risques à défendre),

🖌 La disponibilité et les caractéristiques des PEI.

Elles prennent en compte le positionnement des PEI nonobstant l'erreur possible d'implantation.

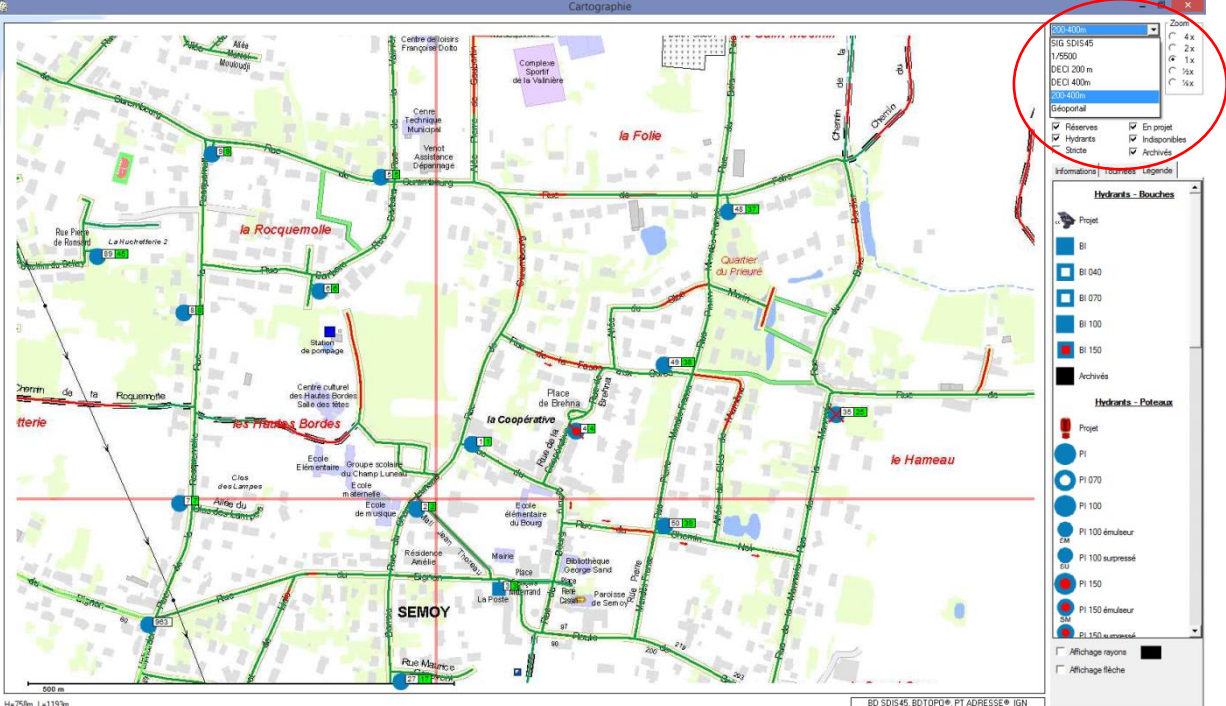

H=758m, L=1193m X = 622161.24 Y = 6760170.51

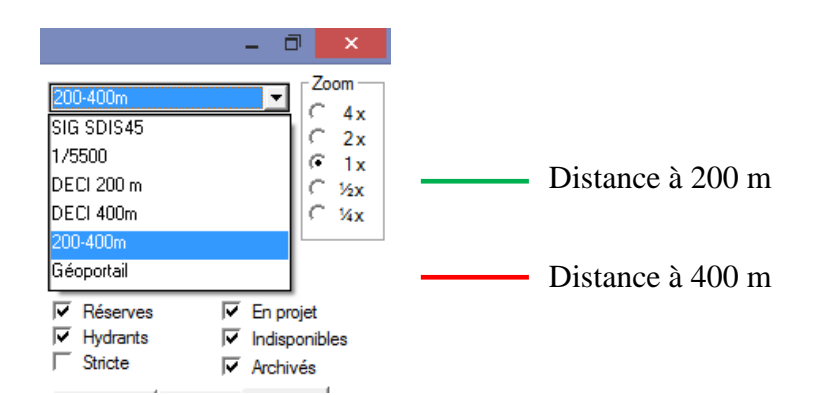

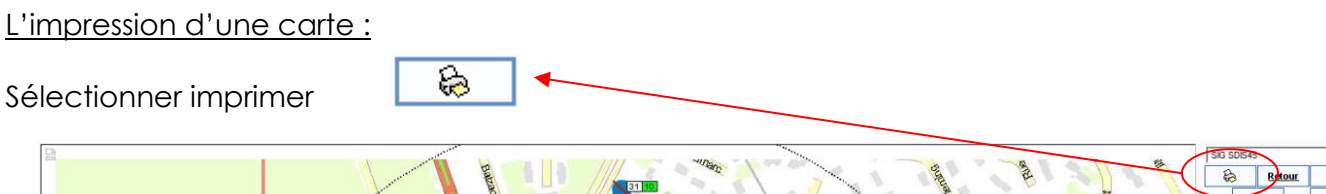

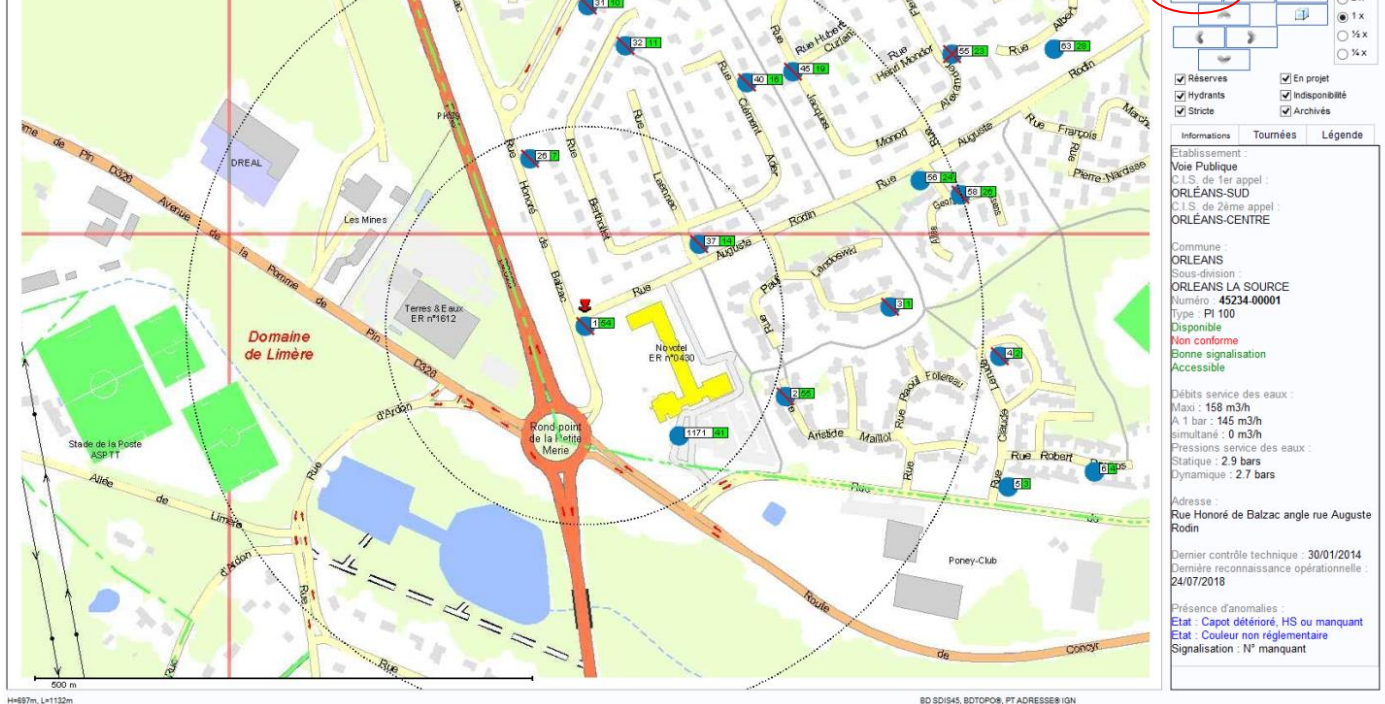

Possibilité à ce stade d'imprimer et/ou d'enregistrer le document en format PDF.

 L'action de cocher ou décocher ces cases permet de faire apparaître les éléments de la cartographie.
 Cocher cette case permet d'afficher sur la carte uniquement les points d'eau que l'on a
 Késerves
 Réserves
 Hydrants
 Hydrants
 Hydrants
 Stricte
 Stricte

sélectionné dans le tableau de

résultat.

Documents

Cet onglet vous permet de consulter ou d'insérer des documents liés au point d'eau (PDF, photos, word...) et de les ordonnés.

| <u>cr</u>          | Bienvenu                           | ie                           | PARARD JEAN            |         | RLES           |                   | SDIS45                                         | Déconnexion                                                                                                    |
|--------------------|------------------------------------|------------------------------|------------------------|---------|----------------|-------------------|------------------------------------------------|----------------------------------------------------------------------------------------------------|
| Identification a   | Accupil > Sélectio                 | n des Points d'eau > Dél     | maine d'un point d'eau | LEANS   |                |                   |                                                | 2010                                                                                                    |
| Identification >   | Accueii > <u>Seleccio</u>          | Thes Points a cau > De       | ans d'un point d'eau   |         |                |                   | CONFORME                                       | 2018                                                                                                    |
| Implantation       | <voie publique=""></voie>          |                              |                        | P       | 'oint d'eau EN | SERVICE et        | CONFORME                                       | 1154 / 1167                                                                                                    |
| Commune/S.com      | ORLEANS                            | V ORLEANS                    |                        |         | Etat Anoi      | Acces             | Sign.                                          |                                                                                                    |
| C.I.S.             | 1er appel   0     2ème appel   0   | RLÉANS-CENTRE<br>RLÉANS-NORD |                        |         |                |                   | $\checkmark$                                   |                                                                                                    |
| Visualisation hist | N° dans la voie                    | Voie                         |                        | N°      |                | 4                 | 5234- 05002                                    | Modifier 🛛 😜                                                                                                   |
|                    | ar I                               | <inconnue></inconnue>        | V                      | _       |                |                   | 0201                                           |                                                                                                    |
|                    | Précision d'adres                  | sse                          |                        | lype    | Reserve Incent | die a l'air libre | ×                                              |                                                                                                    |
| précédente suiv    | RUE DE LA FOS                      | SE BENATE Ets BOTANIC        |                        | Famille | Réserves       | Genre             | Artificielles                                  | <u>Imprimer</u> 👒                                                                                              |
|                    |                                    |                              |                        |         |                |                   |                                                |                                                                                                    |
| 🞎 Si               | tuation                            | Ressources                   | द्रभ्भ État            |         | 😡 Local        | isation (2)       | Documen                                        | ts (1)                                                                                                    |
| documents, in      | nages                              |                              |                        |         |                | Aperçu ph         | oto, image                                     |                                                                                                    |
| Indice<br>1        |                                    | Titre                        |                        | .jpg    | ype 🛠          |                   |                                                |                                                                                                    |
|                    |                                    |                              |                        |         |                |                   |                                                |                                                                                                    |
|                    |                                    |                              |                        |         |                |                   |                                                |                                                                                                    |
|                    |                                    |                              |                        |         | 1              | 6                 | 4                                              | and a second                                                                                                   |
|                    |                                    |                              |                        |         |                |                   | and the strength of the second strength of the | Jan - it was                                                                                                   |
|                    |                                    |                              |                        |         | <b>≚</b>       |                   |                                                | and a second second second second second second second second second second second second second second second |
|                    |                                    |                              |                        |         |                |                   |                                                |                                                                                                    |
|                    |                                    |                              |                        |         |                |                   |                                                |                                                                                                    |
|                    |                                    |                              |                        |         |                |                   |                                                |                                                                                                    |
|                    |                                    |                              |                        |         |                |                   |                                                |                                                                                                    |
|                    |                                    |                              |                        |         |                |                   |                                                |                                                                                                    |
|                    |                                    | Cons                         | ulter                  |         |                |                   |                                                |                                                                                                    |
| Commentaire        | iénéral                            |                              |                        |         |                |                   |                                                |                                                                                                    |
| Rue de la Fosse    | Bénate, 4 x 100, 600m <sup>3</sup> |                              |                        |         |                |                   | _                                              |                                                                                                    |
| Demande d'essa     | is des lignes d'aspiration         | suite à remise en état.      |                        |         |                |                   | Mis à jo                                       | our le 18/05/2018                                                                                              |
| 1                  |                                    |                              |                        |         |                |                   | par FLAVIER FAB                                | IRICE                                                                                                    |
|                    |                                    |                              |                        |         |                |                   |                                                |                                                                                                    |

Le premier document inséré sera le document visible sur la fiche du PEI lors de son impression (Cf. p8).

#### D / <u>Statistiques</u>

Sélectionnez l'onglet « Synthèses et Statistiques »

| <b>G</b> Bienvenue                                                                                                    | F                                                                        | PARARD JEA<br>Mairie d'O | N-CHARLES<br>RLEANS       | SDIS45    | Déconnexion                                                                                   |
|----------------------------------------------------------------------------------------------------|--------------------------------------------------------------------------|--------------------------|---------------------------|-----------|-----------------------------------------------------------------------------------------------|
| Identification > Accueil > Sélection des                                                                                                    | s Points d'eau                                                           |                          |                           |           | 2018                                                                                          |
| Critères de sélection                                                                                                    | Tableau de r                                                             | ésultats 🤇 🌍             | Synthèses et Statistiques | $\supset$ |                                                                                               |
| 13 type     14 Désignation / type     15 Famille de point d'eau     16 Genre de point d'eau     16 Genre de point d'eau     17 Date de mise en service     18 Année / Date de mise en service     19 Mois / Date de mise en service     10 Jour / Date de mise en service     20 Jour / Date de mise en service     11 Attestation de réception     22 Date demier Ctrl. Tech.     23 Année / Date demier Ctrl. Tech.     24 Mois / Date demier Ctrl. Tech.     25 Jour / Date demier Ctrl. Tech.     26 Jour / Date demier Ctrl. Tech.     27 Uneue demier Ctrl. Tech.     27 Uneue demier Ctrl. Tech. | Graphe<br>● Secteur<br>→ Histogramme<br>Nombre de parts 12<br>Calculer 🍑 |                          | Valeur                    | Nombre    | Ajouter aux critères       Critères       Fiches       Nombre     1 167       Indispo.     68 |

Vous pouvez sélectionner différents critères, pour obtenir des statistiques (sous forme de graphes) sur les PEI de la commune.

Un clic droit sur le graphe permettra de le copier ou de l'enregistrer.

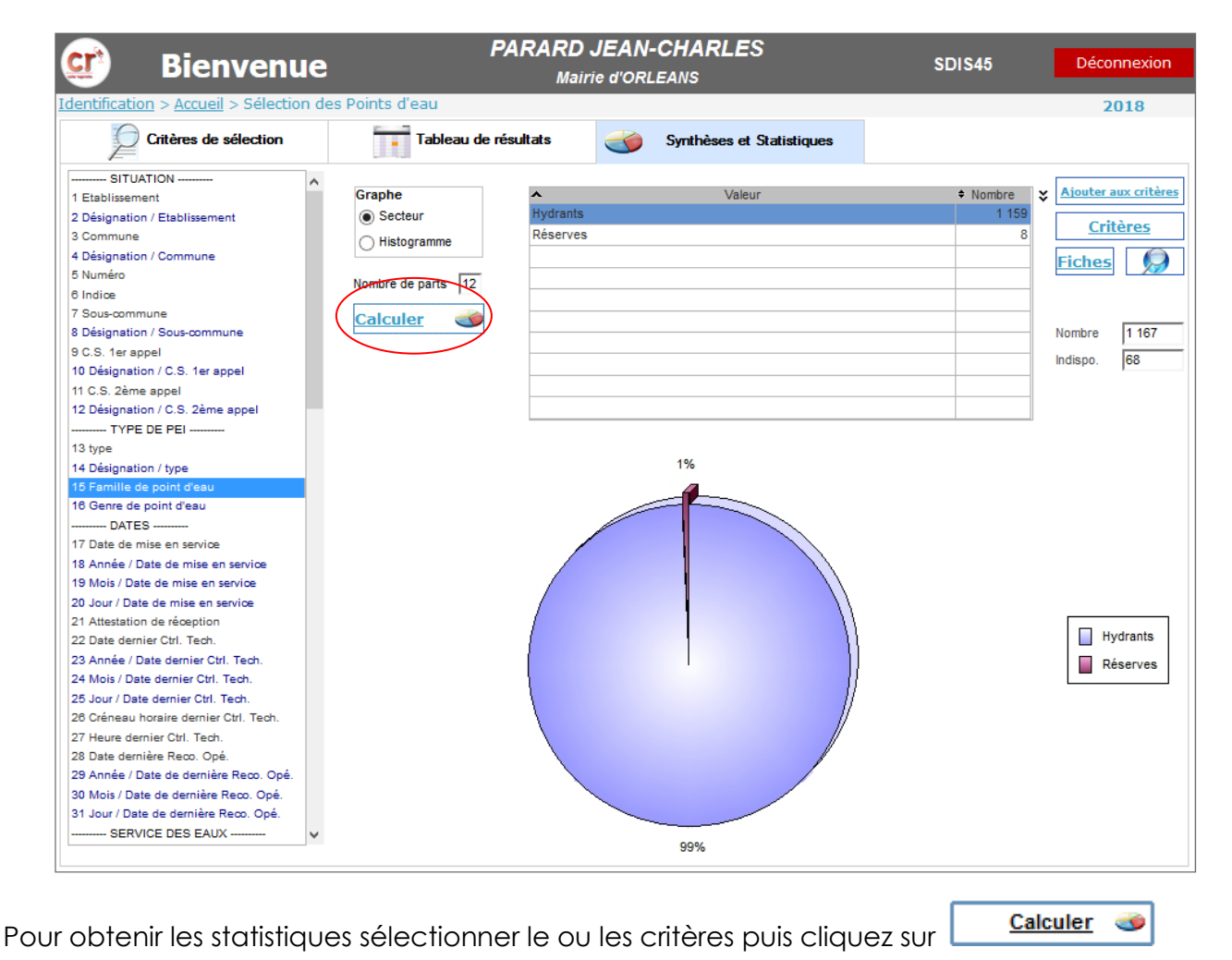

#### E / La marche à suivre lors d'une création d'un nouveau PEI (non présent dans Crplus)

a ) <u>Hydrants (PI et BI)</u>

- 1. Disposer de l'attestation de réception conforme à la NF S62-200 fournie par l'installateur.
- 2. Remplir la fiche de signalement fournie par le SDIS (page 21).
- 3. Identifier l'emplacement exact sur une carte.
- 4. Transmettre la totalité de ces documents à l'adresse suivante :

Service départemental d'Incendie et de Secours du Loiret Groupement Prévention Prévision Planification – bureau DECI 195 Rue de la Gourdonnerie Semoy 45402 Fleury les Aubrais Cedex 02

#### b) <u>Réserves incendies naturelles et artificielles</u>

- 1. Vérifier la conformité du point d'eau par rapport aux prescriptions émises par le SDIS.
- 2. Remplir la fiche de signalement fournie par le SDIS (page 23).
- 3. Transmettre les documents et contacter le Groupement Prévention Prévision Planification pour prévoir la réception opérationnelle :

Service départemental d'Incendie et de Secours du Loiret Groupement Pévention Prévision Planification – bureau DECI 195 Rue de la Gourdonnerie Semoy 45402 Fleury les Aubrais Cedex 02

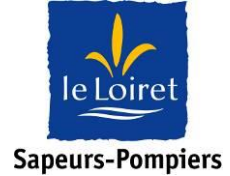

**CEDEX 02** 

Courriel : defense.incendie@sdis45.fr

# SERVICE DÉPARTEMENTAL D'INCENDIE et de SECOURS du LOIRET

| Fiche de signalement d'un nouveau P                                                                                                    | <u>oint Eau Incendie</u>                                                                                             |
|----------------------------------------------------------------------------------------------------|----------------------------------------------------------------------------------------------------|
| (ne figurant pas dans la base de don<br>Commune :                                                                                                    | nées CrPlus)                                                                                                    |
| Adresse :                                                                                                    |                                                                                                    |
| Hudrante                                                                                                    |                                                                                                    |
| <u>inyurants</u>                                                                                                    |                                                                                                    |
| Poteau incendie de 80 mm<br>Bouche incendie de 80 mm<br>Bouche incendie de 80 mm<br>Bouche incendie de 100 mm                                                                                                    | Poteau incendie de 150 mm                                                                                            |
| Voie publique 🛛 Privé 🗆 Propriétaire :                                                                                                    | N° téléphone :                                                                                                    |
| Mise en service le : / /                                                                                                    |                                                                                                    |
| Attestation 🛛 (Joindre le rapport d'essa                                                                                                    | i de réception NFS 62-200)                                                                                           |
| Débit (m³/h) sous 1 bar :                                                                                                    |                                                                                                    |
| Service des eaux :                                                                                                    |                                                                                                    |
| Diamètre (mm) d'Alimentation : (mm)                                                                                                    |                                                                                                    |
| Géo localisation (Facultatif) Position X :                                                                                                    | Position Y :                                                                                                    |
| <u>Autres Points d'Eau d'Incendi</u>                                                                                                    | <u>e</u>                                                                                                    |
| Réserve incendie 🛛 Caractéristique : à l'air libre 🗆 aéri                                                                                                    | ienne 🗆 enterrée 🗆 bâche souple 🗆                                                                                    |
| Mare 🗆 Etang 🗆 Puisard d'aspiration 🗆 Puisard dé                                                                                                    | éporté 🗆 autres 🗆                                                                                                    |
| Voie publique 🛛 Privé 🗆 Propriétaire :                                                                                                    | N° téléphone :                                                                                                    |
| Volume : m <sup>3</sup> Réalimentation : m3 /h A                                                                                                    | utomatique oui 🗆 non 🗆                                                                                               |
| Avec aire d'aspiration aménagée 🗆 Accès Four                                                                                                    | rgon Pompe tonne (Engin incendie) 🗆                                                                                  |
| Nombre de ligne d'aspiration :                                                                                                    |                                                                                                    |
| Géo localisation (Facultatif) Position X :                                                                                                    | Position Y :                                                                                                    |
| Toute Réserve Incendie nouvellement créée, fera l'objet d'une réception<br>afin de vérifier sa conformité avant intégration à la Défense Extérieure Co<br>conviendra au propriétaire de contacter les Sapeurs - Pompiers afin de co | opérationnelle par les Sapeurs-Pompiers<br>ntre l'Incendie de la commune ou du site. Il<br>onvenir d'un rendez-vous. |
| Fiche à transmettre au SDIS (courrier ou messagerie électronique)<br>Joindre une carte localisant l'emplacement exact de ce PEI.                                                                                                    | Fait le,                                                                                                    |
| Groupement Prévention Prévision Planification – bureau DECI<br>195 rue de la Goudronnerie SEMOY 45402 FLEURY-LES-AUBRAIS                                                                                                    | Par                                                                                                    |

Vous venez ainsi d'être informé sur l'utilisation du logiciel Crplus.

Le personnel du SDIS du Loiret reste à votre disposition pour vous assister et répondre à vos interrogations ou questions.

N'hésitez pas à envoyer vos demandes à defense.incendie@sdis45.fr